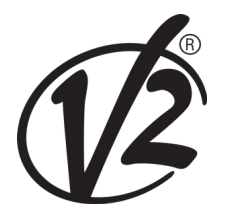

# V2 ViDue CITY1-EVO

### 230V-os digitális kétszárnyú kapunyitó motor vezérlés

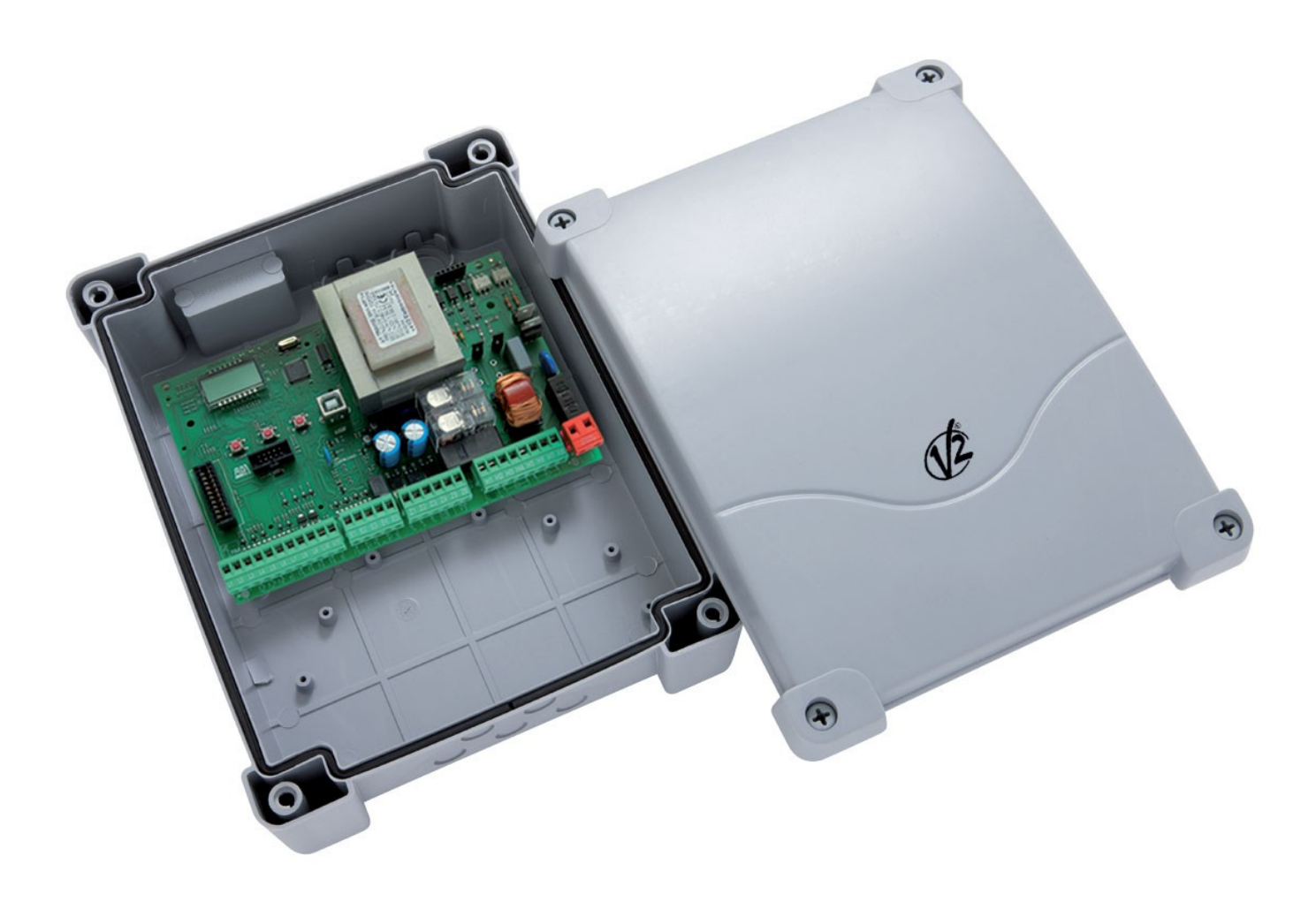

HIVATALOS MAGYARORSZÁGI FORGALMAZÓ:

ELECTRONIC-SYSTEM KFT. 1044 Budapest, Almakerék utca 4. www.door-system.hu

#### RÖGZÍTÉS

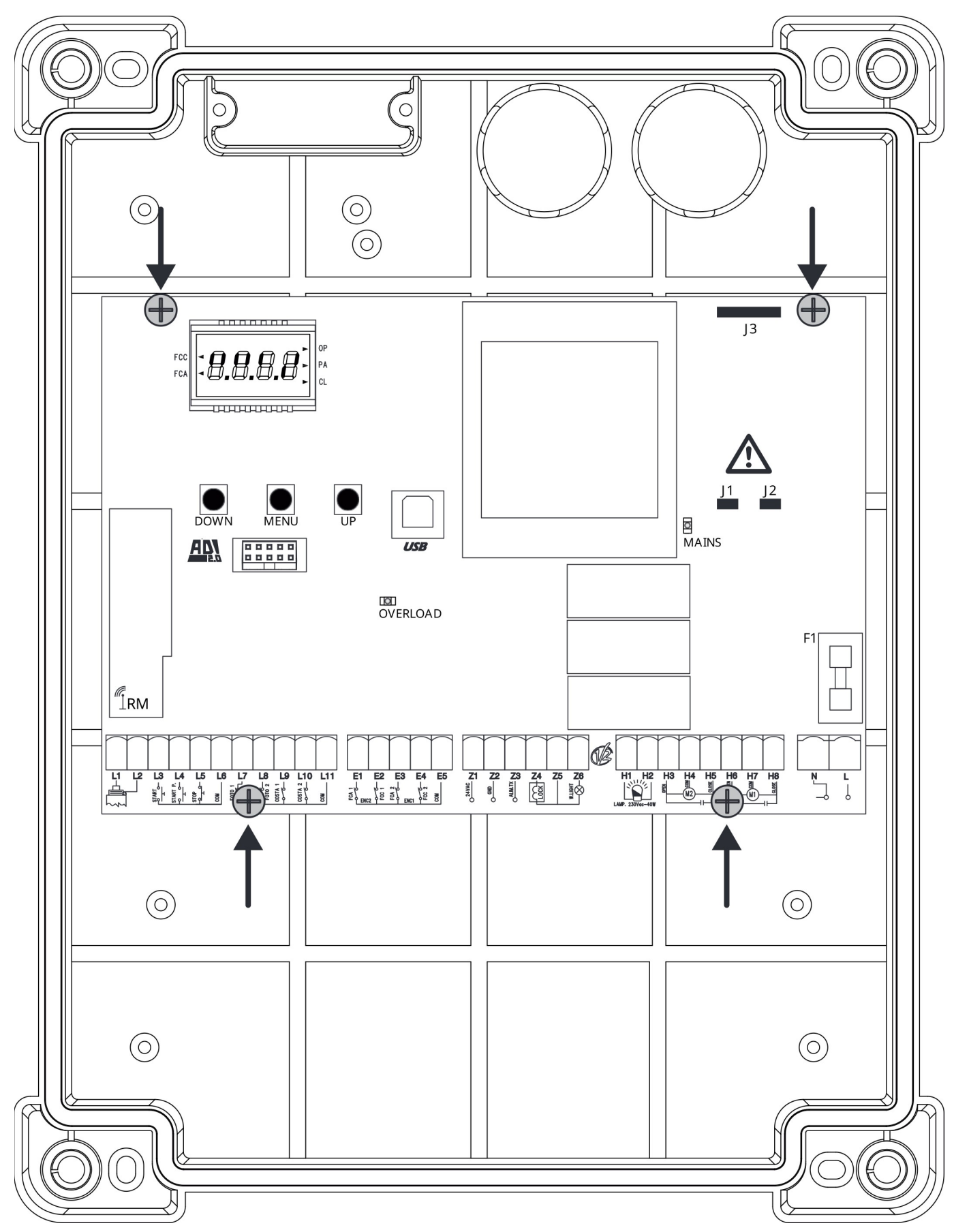

#### TARTALOM

| 1  | FONT                            | OS TUDNIVALÓK                           | 4  |  |  |  |
|----|---------------------------------|-----------------------------------------|----|--|--|--|
| 2  | HULLADÉKKEZELÉS 4               |                                         |    |  |  |  |
| 3  | MEGFELELŐSÉGI NYILATKOZAT       |                                         |    |  |  |  |
| 4  | MŰSZAKI ADATOK                  |                                         |    |  |  |  |
| 5  | A VEZÉRLŐEGYSÉG LEÍRÁSA         |                                         |    |  |  |  |
|    | 5.1                             | ELEKTROMOS CSATLAKOZTATÁS               | 6  |  |  |  |
|    | 5.2                             | MOTOROK                                 | 8  |  |  |  |
|    | 5.3                             | STOP BEMENET                            | 8  |  |  |  |
|    | 5.4                             | BEMENETEK AKTIVÁLÁSA                    | 9  |  |  |  |
|    | 5.5                             | FOTOCELLÁK                              | 10 |  |  |  |
|    | 5.6                             | ÉLVÉDELEM                               | 11 |  |  |  |
|    | 5.7                             | VÉGÁLLÁSKAPCSOLÓK                       | 11 |  |  |  |
|    | 5.8                             | ENKÓDER                                 | 12 |  |  |  |
|    | 5.9                             | VILLOGÓLÁMPA                            | 12 |  |  |  |
|    | 5.10                            | ALACSONY FESZÜLTSÉGŰ LÁMPA              | 13 |  |  |  |
|    | 5.11                            | ELEKTROMOS ZÁR                          | 13 |  |  |  |
|    | 5.12                            | KÜLSŐ ANTENNA                           | 13 |  |  |  |
|    | 5.13                            | TÁPEGYSÉG                               | 13 |  |  |  |
| 6  | CSAT                            | LAKOZTATHATÓ RÁDIÓVEVŐ                  | 14 |  |  |  |
| 7  | USB (                           | CSATLAKOZÓ                              | 14 |  |  |  |
| 8  | ADI II                          | NTERFÉSZ                                | 14 |  |  |  |
| 9  | VEZÉ                            | RLŐPANEL                                | 15 |  |  |  |
|    | 9.1                             | A MENÜ ÉS A PROGRAMOZÓGOMBOK HASZNÁLATA | 15 |  |  |  |
| 10 | GYOR                            | S BEÁLLÍTÁS                             | 16 |  |  |  |
| 11 | GYÁR                            | I ÉRTÉKEK VISSZAÁLLÍTÁSA                | 16 |  |  |  |
| 12 | MUN                             | KAIDŐK ÖNTANULÁSA                       | 16 |  |  |  |
| 13 | CIKLU                           | ISSZÁMLÁLÓ KIOLVASÁSA                   | 17 |  |  |  |
|    | 13.1                            | KARBANTARTÁSJELZŐ JELZÉSE               | 17 |  |  |  |
| 14 | DIAG                            | NOSZTIKA (ESEMÉNYEK KIOLVASÁSA)         | 18 |  |  |  |
| 15 | VÉSZ                            | HELYZETI MŰKÖDTETÉS (KEZELŐ JELEN)      | 19 |  |  |  |
| 16 | A VEZ                           | ÉRLŐEGYSÉG PROGRAMOZÁSA                 | 19 |  |  |  |
| 17 | .7 MŰKÖDÉSI RENDELLENESSÉGEK 31 |                                         |    |  |  |  |

#### **1. FONTOS TUDNIVALÓK**

Bármilyen telepítéssel kapcsolatos felmerülő problémával kapcsolatban forduljon a V2 Ügyfélszolgálatához a +39-0172-812411-es telefonszámon, hétfőtől péntekig 8:30-12:30 és 14:00-18:00 között.

A V2 fenntartja a jogot, hogy a terméket módosítsa előzetes értesítés nélkül, valamint elhárít minden felelősséget az olyan károkért, személyi sérülésekért vagy tárgyakban keletkezett sérülésekért, melyek nem rendeltetésszerű vagy helytelen használatból erednek.

#### Olvassa el figyelmesen a Használati útmutatót mielőtt a vezérlőegységet telepítené vagy programozná.

- Ez a Használati útmutató kizárólag szakképzett, automatizált rendszerek telepítésére szakosodott, gyakorlattal rendelkező személyek részére készült.
- Ennek a Használati útmutatónak a tartalma nem vonatkozik végfelhasználó részére.
- A telepített rendszerrel kapcsolatos beállítási vagy karbantartási műveleteket csak szakképzett személy végezheti.

#### AZ AUTOMATIZÁLT RENDSZER MEGVALÓSÍTÁSÁT AZ ALÁBBI HATÁLYOS EURÓPAI RENDELKEZÉSEKNEK BETARTÁSÁVAL KELL ELVÉGEZNI:

| EN 60204-1 | Gépek biztonsága – Gépek elektromos<br>berendezése , első rész: Általános szabályok |
|------------|-------------------------------------------------------------------------------------|
| EN 12445   | Automata zárószerkezetek biztonságos<br>használata és vizsgálati módszerei          |
| EN 12453   | Automata zárószerkezetek hiztonságos                                                |

- **EN 12453** Automata zárószerkezetek biztonságos használata és követelményei
- A telepítés során a gondoskodni kell egy olyan eszköz beiktatásáról (pl.: magnetotermikus kapcsoló), mely biztosítja a rendszer omnipoláris leválasztását a táphálózatról. A vonatkozó szabványok az érintkezők legalább 3mm-es távolságát írják elő minden pólusban (EN 60335-1)
- A sorkapcsokhoz történő csatlakoztatást követően a nagyfeszültségű kábeleket és a kiegészítő berendezések alacsony feszültségű kábeleit tömszelencék segítségével, egymástól elkülönítve kell rögzíteni a vezérlőegység házának kivezetéseihez. Ezáltal biztosítható, hogy egy véletlen vezetékleválás esetén a veszélyes feszültségű kábelek ne érintkezhessenek az alacsony feszültségű kábelekkel.
- A vezérlőegység műanyag háza IP55-ös szigetelési osztályba tartozik. Flexibilis vagy merev kábelcsövek csatlakoztatását olyan csatlakozó elemekkel kell kivitelezni, melyek biztosítják a hasonló szigetelési szintet.
- A telepítés mechanikai és elektromos ismereteket igényel, ezért az automatizált rendszert csak megfelelő képesítéssel rendelkező gyakorlott személy végezheti, aki a teljes automatizált rendszerre vonatkozólag kiállíthatja a megfelelőségi tanúsítványt (2006/42/EGK gépirányelv, IIA melléklet).
- Az automatizált, járművek áthajtására szánt kapuknak meg kell felelniük a következő szabályoknak: EN 13241-1, EN 12453, EN 12445, valamint minden hatályban lévő helyi szabálynak.
- Az automatizált rendszer előtti elektromos rendszernek meg kell felelni a a hatályos törvényeknek és szabályoknak, és azt szakszerűen kell kivitelezni.
- A kapu mozgatásához szükséges erőt a megfelelő eszközzel kell megmérni, a beállítást az EN 12453 szabvány által megengedett határérték figyelembevételével kell végezni.
- A motorok földelését az elektromos hálózat földeléséhez kell csatlakoztatni.
- Tartson be minden szükséges óvintézkedést (pl. antisztatikus karkötő használata) az elektrosztatikus kisülésre érzékeny alkatrészekkel történő munka végzésekor.

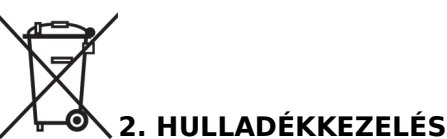

## Ez a termék a komplett rendszer részét képezi, ezért azzal együtt kell ártalmatlanítani.

A telepítéshez hasonlóan, a termék élettartama végén csak szakképzett személy szerelheti szét a terméket. Ez a termék különböző típusú anyagokból tevődik össze. Ezen anyagok egy része újrahasznosítható, más részük megsemmisítéséről gondoskodni kell. Kérjük érdeklődjön a helyi újrahasznosítási és ártalmatlanítási lehetőségekről.

**FONTOS!** - A termék egyes részei szennyező vagy veszélyes anyagokat tartalmazhatnak. Ha nem megfelelően ártalmatlanítják, ezek az anyagok káros hatással lehetnek a környezetre és az emberi egészségre.

**FONTOS!** - Ha a terméket nem a helyi előírásoknak megfelően ártalmatlanítják, az súlyos szankciókat vonhat maga után.

#### 3. EU MEGFELELŐSÉGI NYILATKOZAT

A termék gyártója a V2 S.p.A., melynek székhelye: Corso Principi di Piemonte 65, 12035, Racconigi (CN), Italy

Kizárólagos felelősségére ezennel kijelenti, hogy a CITY1-EVO termék megfelel a következő irányelveknek:

- 2014/30/EU (ECM Directive)
- 2014/35/EU (Low Voltage Directive)
- 2014/53/EU (Radio Directive)
- RoHS-3 2015/863/EU Directive

Ezen felül a termék megfelel a következő szabványoknak: EN IEC 61000-6-2:2019, EN IEC 61000-6-3:2021 EN 60335-1:2012 + A11:2014 + A13:2017 + A1:2019 + A2:2019 + A14:2019 + A15:2021, EN 62233:2008, EN 60335-2-103:2015

Racconigi, 01/01/2023 V2 S.p.A. legal representative. *Roberto Rossi* 

#### 4. MŰSZAKI ADATOK

|                                                                  | CITY1-EVO         |
|------------------------------------------------------------------|-------------------|
| Hálózati feszültség                                              | 230V / 50Hz       |
| Max. motorterhelhetőség                                          | 2x 700W           |
| Működési ciklus                                                  | 40%               |
| Áramfelvétel stand-by módban<br>(LOW ENERGY modul használatával) | 0,45W             |
| Kiegészítők max. terhelhetősége                                  | 10W               |
| Biztosíték                                                       | 5A                |
| Súly                                                             | 1600g             |
| Méretek                                                          | 295 x 230x x100mm |
| Működési hőmérséklet                                             | -20°C - +60°C     |
| Védettségi szint                                                 | IP55              |

|                                                                  | CITY1-EVO-120V    |
|------------------------------------------------------------------|-------------------|
| Hálózati feszültség                                              | 120V / 60Hz       |
| Max. motorterhelhetőség                                          | 2x 500W           |
| Működési ciklus                                                  | 30%               |
| Áramfelvétel stand-by módban<br>(LOW ENERGY modul használatával) | 0,45W             |
| Kiegészítők max. terhelhetősége                                  | 10W               |
| Biztosíték                                                       | 8A                |
| Súly                                                             | 1600g             |
| Méretek                                                          | 295 x 230x x100mm |
| Működési hőmérséklet                                             | -20°C - +60°C     |
| Védettségi szint                                                 | IP55              |

#### 5. A VEZÉRLŐEGYSÉG LEÍRÁSA

A CITY1-EVO egy innovatív digitális vezérlőegység, mely garantálja a kétszárnyú vagy tolókapuk biztonságos automatizálását.

A vezérlőegység egy digitális kijelzővel rendelkezik, mely nemcsak a programozást teszi könnyűvé, hanem lehetővé teszi a bemeneti egységek állapotának a felügyeletét is. A menü felépítésének köszönhetően a működés logikája és ütemterve könnyén testre szabható.

A termék megfelel az Európai szabványoknak, az elektromos biztonsági előírásoknak és az elektromágneses kompatibilitásnak (EN 60335-1, EN 50081-1 és EN 50082-1), továbbá olyan gyengeáramú áramkörrel van felszerelve, mely teljes mértékben el van szigetelve (a motorokat beleértve) a hálózati feszültségtől.

További tulajdonságok:

- Érintésvédelmi relé automatikus vezérlése
- 230V-os enkóderes motorok vezérlése
- A csatlakoztatott motorok teljesítménye egymástól függetlenül beállítható
- Akadályérzékelés az indítókondenzátoron keresztül
- Munkaidők automatikus tanulása
- Mechanikus végálláskapcsolókkal való működés
- Biztonsági eszközök (fotocellák, élvédelem, triakok) tesztje minden egyes nyitó manőver megkezdése előtt ( a vonatkozó rendeletekben előírtak szerint)
- Bemenetek egyszerű letiltása a menün keresztül: a biztonsági bemeneteket ha azok nincsenek használatban nem szükséges áthidalni, egyszerűen letilthatóak a menüben.
- A vezérlőegységhez történő hozzáférés letiltható az opcionális CL1+ kulcs segítségével
- ADI 2.0-ás csatolófelület ADI eszközök részére, melyek bővített felügyeletet biztosítanak
- USB csatolófelület személyi számítógéphez való csatlakoztatáshoz. Szoftveren keresztül frissíthető firmware, programozás és diagnosztika
- Csatlakozó LOW ENERGY modul számára, mely lehetővé teszi az energiatakarékos üzemmódot: nyugalmi állapotban a modul kikapcsolja a kijelzőt, a fotocellákat és minden egyéb eszközt, melynek a tápforrását a vezérlőegység biztosítja. A modul működéséhez be kell kapcsolni az ENERGY SAVING funkciót (EnSR = 5 ı)paraméter.

#### 5.1 ELEKTROMOS CSATLAKOZTATÁS

⚠️VIGYÁZAT! - A vezérlőegység, a biztonsági eszközök és a kiegészítők csatlakoztatását csak a táphálózatról való leválasztást követően szabad végrehajtani!

#### MIELŐTT VÉGREHAJTANÁ AZ ELEKTROMOS CSATLAKOZTATÁST, FIGYELMESEN OLVASSA EL A KÖVETKEZŐ FEJEZETEKET, MELYEK A CSATLAKOZTATHATÓ EGYEDI ESZKÖZÖKRE VONATKOZNAK.

| L1                                  | Antenna                                                                                                 | H1 - H2                         | Villog             | gólámpa kimenet 230VAC - 40W/ 120VAC - 40W |  |
|-------------------------------------|----------------------------------------------------------------------------------------------------|---------------------------------|--------------------|--------------------------------------------|--|
| L2                                  | Antenna árnyékolás                                                                                      | H3                              | Moto               | r 2 (M2) nyitás                            |  |
| L3                                  | START – Nyitás parancsot adó, normál esetben nyitott                                                    | H4                              | Moto               | r 2 (M2) közös                             |  |
| (NO) kontaktussal rendelkező eszköz |                                                                                                    | H5                              | Motor 2 (M2) zárás |                                            |  |
| L4                                  | START P. – Gyalogos nyitás parancsot adó, normál<br>esetben nyitott (NO) kontaktussal rendelkező eszköz | Н6                              | Moto               | r 1 (M1) nyitás                            |  |
| 15                                  | STOP - Stopparancsot adó, normál esetben zárt (NC)                                                      | H7                              | Moto               | r 1 (M1) közös                             |  |
| LJ                                  | kontaktussal rendelkező eszköz                                                                          | H8                              | Moto               | r 1 (M1) zárás                             |  |
| L6                                  | Közös (-)                                                                                               |                                 |                    |                                            |  |
| L7                                  | FOT1 – Fotocella 1, normál esetben zárt (NC)<br>kontaktussal rendelkező eszköz                          | L                               | Fázis              | 230VAC / 120VAC                            |  |
| L8                                  | FOT2 – Fotocella 2, normál esetben zárt (NC)<br>kontaktussal rendelkező eszköz                          | N         Nulla 230VAC / 120VAC |                    | 230VAC / 120VAC                            |  |
| L9                                  | COS1 – Élvédelem 1, normál esetben zárt (NC)<br>kontaktussal rendelkező eszköz                          |                                 |                    |                                            |  |
| L10                                 | COS2 – Élvédelem 2, normál esetben zárt (NC)                                                            | RM                              | Ν                  | MR rádióvevő csatlakozó                    |  |
|                                     | kontaktussal rendelkező eszköz                                                                          | ADI 2.0                         | ADI 2.0 interfész  |                                            |  |
| L11                                 | Közös (-)                                                                                               | USB                             | ι                  | JSB csatlakozó                             |  |

| -  |                                                 |                     |
|----|-------------------------------------------------|---------------------|
| E1 | FCA1 - Motor1 (M1) nyitási<br>végállás kapcsoló | Motor2 (M1) opkódor |
| E2 | FCC1 – Motor1 (M1) zárási<br>végállás kapcsoló  |                     |
| E3 | FCA2 – Motor2 (M2) nyitási<br>végállás kapcsoló | Motor1(M2) opkádor  |
| E4 | FCC2 - Motor2 (M2) zárási<br>végállás kapcsoló  | Motor I(MZ) enkoder |
| E5 | Közös (-)                                       |                     |

| Z1      | 24VAC tápkimenet fotocellák és egyéb kiegészítők<br>részére |
|---------|-------------------------------------------------------------|
| Z2      | Közös tápkimenet a kiegészítők részére                      |
| Z3      | Fotocella / élvédelem tápkimenet funkcióteszthez            |
| Z4 - Z5 | 12V elektromos zár kimenet                                  |
| Z5 - Z6 | 12VDC – 3W alacsony kimenet feszültségű lámpa<br>részére    |

| ADI 2.0      | ADI 2.0 interfész                                         |
|--------------|-----------------------------------------------------------|
| USB          | USB csatlakozó                                            |
| OVERLOAD     | A kiegészítők tápforrásának túlterhelését jelzi           |
| MAINS        | A vezérlőegység hálózati feszültségének<br>meglétét jelzi |
| F1           | 5A (230V-os változat)<br>8A (120V-os változat)            |
| J1 - J2 - J3 | Csatlakozó a LOW ENGERGY modul számára                    |

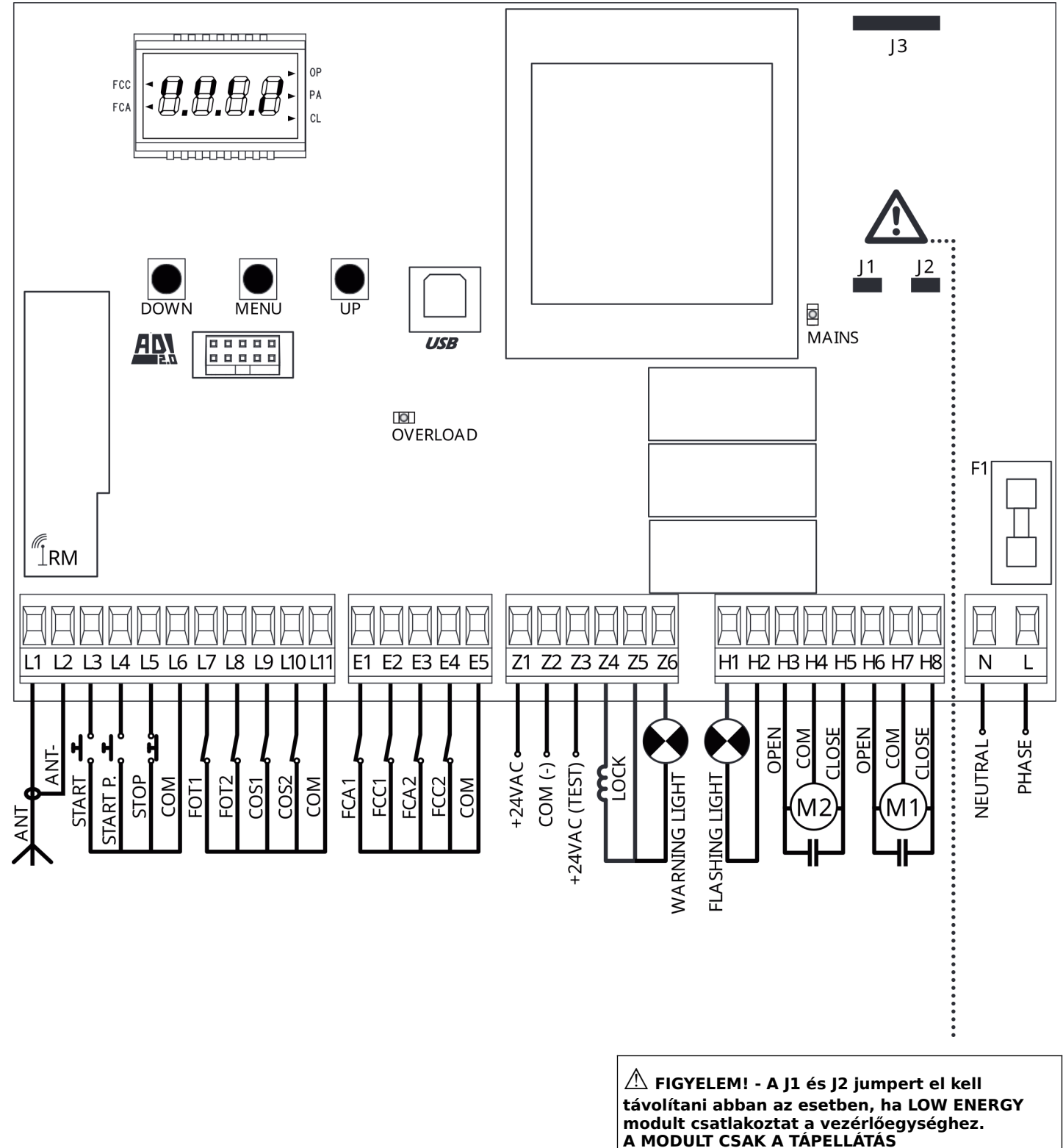

A MODULI CSAK A TAPELLATAS MEGSZÜNTETÉSÉT KÖVETŐEN SZABAD CSATLAKOZTATNI A VEZÉRLŐEGYSÉGHEZ!

#### 5.2 MOTOROK

A CITY1-EVO vezérlőegység egy vagy két váltóárammal működő asszinkron motort tud vezérelni.

A nyitási fázis kezdetekor az M1-es motor nyílik először, az M2-es motor az r.RP (nyitási késleltetés) paraméterben beállított késleltetéssel kezdi meg a nyitást.

A zárási fázis kezdetekor az M2-es motor zár először, az M1-es motor az r. Lh (zárási késleltetés) paraméterben beállított késleltetéssel kezdi meg a zárást.

A r. 吊P (nyitási késleltetés) és r. にト (zárási késleltetés) paraméterben beállított idők biztosítják, hogy az kapuszárnyak a manőverek közben ne ütközzenek össze. Ha szükséges, a programozási menüben az alapértelmezett értékek módosíthatók.

MEGJEGYZÉS: Ha a vezérlőegység csak egy motort vezérel, akkor azt az egy motort az M1 csatlakozóhoz kell bekötni, és a Ł.RP2 paramétert a menüben 0-ra kell beállítani.

- 1. Csatlakoztassa az M1 motor kábelét az alábbiak szerint:
  - nyitás vezeték a H6 csatlakozóra
  - zárás vezeték a **H8** csatlakozóra
  - közös vezeték a H7 csatlakozóra
- Csatlakoztassa az M2 motor kábelét az alábbiak szerint:
  nyitás vezeték a H3 csatlakozóra
  - zárás vezeték a H5 csatlakozóra
  - közös vezeték a H4 csatlakozóra

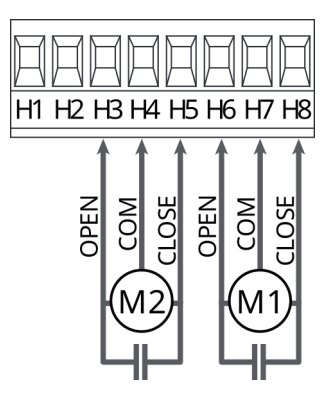

#### \land FIGYELEM!

- Abban az esetben, ha az indító kondenzátorok nem a motorban vannak elhelyezve, az M1-es motor indító kondenzátorát csatlakoztassa a H6 és H8 csatlakozókra, az M2-es motor (ha van) indító kondenzátorát csatlakoztassa a H3 és H5 csatlakozókra.
- Abban az esetben, ha egymotoros rendszert telepít a Ł.RP2 paramétert a menüben 0-ra kell beállítani.

#### A KAPUSZÁRNYAK HELYES SORRENDJÉNEK ELLENŐRZÉSE ZÁRÁSKOR

Ha a vezérlőegység érzékeli, hogy a kapuszárnyak rossz sorrendben fedik át egymást (az 1-es kapuszárny előbb kerül zárási pozícióba mint a 2-es szárny), a vezérlőegység rövid nyitási manővert hajt végre, hogy a kapuszárnyak a megfelelő sorrendben tudjanak bezáródni.

Ha a kapuszárnyak nem fedik egymást (például "lapozó" kapuk esetében), akkor a késleltetési paramétert állítsa 0-ra a megfelelő zárás érdekében.

#### HIDRAULIKUS MOTOROK

Ha a vezérlőegység hidraulikus motorokat működtet, az alábbi beállításokat az alábbiak szerint szükséges elvégezni:

- A Motorerőt állítsa 100%-ra Pot 1= 100 Pot2= 100
- A Lassítás funkciót kapcsolja ki (alapértelmezett beállítás szerint ki van kapcsolva): ¬R.RP=¬□
  - r8.[h=no
- Az Akadályérzékelést kapcsolja ki: SEnS=no

#### **5.3 STOP BEMENET**

A biztonság növelése érdekében a rendszerhez telepíthető STOP kapcsoló, melynek megnyomásakor az automatizált rendszer azonnal megáll.

Ennek a kapcsolónak normál esetben zárt kontaktussal (NC) kell rendelkeznie, mely az aktiválást követően nyitja az áramkört.

- Csatlakoztassa a STOP kapcsoló vezetékeit a vezérlőegység
   L5 (STOP) és L6 (COM) csatlakozójához.
  - A funkció bekapcsolásához változtassa meg a 5LpP paraméter beállítását.

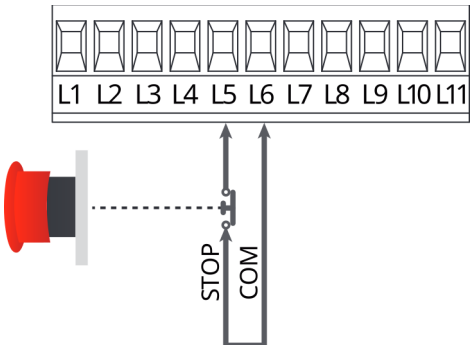

**MEGJEGYZÉS:** Abban az esetben, ha kapu nyitott állapotában a STOP kapcsoló aktiválásra kerül, az automata zárás funkció letiltásra kerül. A kapu bezárásához ilyen esetben egy ismételt START parancs kiadására van szükség (ha a szünetidő alatt a START parancs le van tiltva, akkor a STOP parancs kiadását követően a START parancs engedélyezetté válik, hogy a kapu kioldása lehetővé váljon).

A STOP parancs a feltanított távirányító 3-as csatornáján keresztül is kiadható, lásd az MR rádióvevő ide vonatkozó részét.

#### 5.4 BEMENETEK AKTIVÁLÁSA

A CITY1-EVO vezérlőegység két aktiváló bemenettel rendelkezik (START (indítás) és START P. (gyalogos indítás), melyek programozható működési módokat tesznek lehetővé , lásd SErE programozási menü.

#### Sztenderd mód (alapértelmezett)

**START** START, a kapu teljesen kinyit

START P. GYALOGOS START, a kapu részlegesen nyílik ki

#### Nyitás / Zárás parancs

START Nyitás parancs

START P. Zárás parancs

#### Kezelő jelen

START Nyitás parancs

**START P.** Zárás parancs

#### ldőzítő mód

Ez a funkció lehetővé teszi külső időzítő csatlakoztatását.

**START** START, a kapu teljesen kinyit

**START P.** GYALOGOS START, a kapu részlegesen nyílik ki

A kapu mindaddig nyitva marad, amíg a külső időzítő elektronika a START vagy a START p. bemeneten keresztül az áramkört rövidzár alatt tartja. Amint az időzítő áramkör megszakad, elindul a szünetidő visszaszámlálása, melynek letelte után a kapu automatikusan bezár.

A FIGYELEM! Az automata zárás üzemmódot a [h.R] paraméternél be kell kapcsolni.

MEGJEGYZÉS: Ha a Ł.RPP\_D paraméter van beállítva és időzítő elektronika van csatlakoztatva a vezérlőegység START P. bemenetéhez, az nem vált ki nyitást, azonban az ezen a bemeneten keresztül érkező parancs automata zárást eredményez a beállított szünetidőt követően.

#### MEGJEGYZÉS: minden üzemmódban a bemenetekhez csatlakoztatott eszközöknek normál esetben nyitott (NO) kontaktussal kell rendelkezniük.

Csatlakoztassa az eszköz vezetékeit a vezérlőegység L3 (START) és L6 (COM) csatlakozójához.

Csatlakoztassa az eszköz vezetékeit a vezérlőegység **L4** (START P.) és **L6** (COM) csatlakozójához.

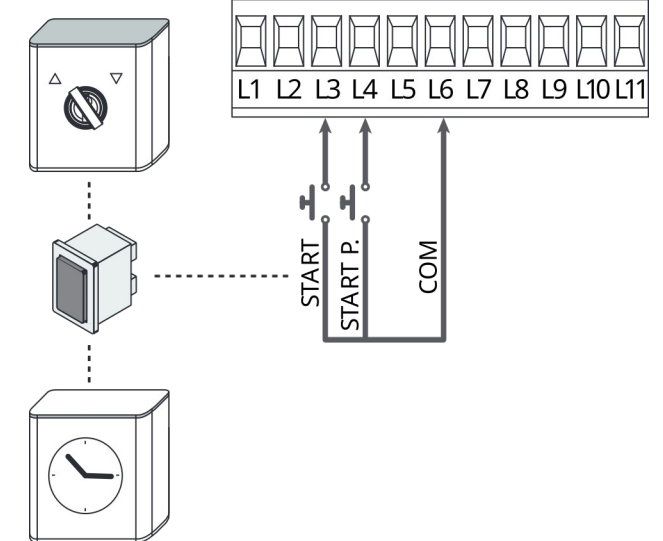

A START funkció szintén aktiválható az UP (FEL) gomb megnyomásával, a programozási menün kívül vagy egy már feltanított távirányító 1-es csatornáján keresztül.

A START P. funkció szintén aktiválható az DOWN (LE) gomb megnyomásával, a programozási menün kívül vagy egy már feltanított távirányító 2-es csatornáján keresztül.

#### 5.5 FOTOCELLÁK

A vezérlőegységhez kétféle fotocellát vesz figyelembe attól függően, hogy melyik csatlakozóhoz csatlakozik:

#### Photocell 1 (Fotocella 1)

A fotocellák a kapu belső oldalán vannak telepítve, és ezek mind a nyitási mind a zárási fázis alatt aktív.

Ha a Fotocella 1 beavatkozik, a vezérlőegység azonnal megállítja az aktuális manővert, és amint az akadály megszűnik a vezérlőegység teljes nyitást hajt végre.

# A FIGYELEM! A Fotocella 1 telepítésekor vegye figyelembe, hogy a fotocellának le kell fednie a kapu nyitási zónájának teljes területét.

#### Photocell 2 (Fotocella 2)

A fotocellák a kapu külső oldalán vannak telepítve, és ezek a zárási fázis alatt aktívak.

Ha a Fotocella 2 beavatkozik, a vezérlőegység azonnal nyitási manővert hajt végre.

A vezérlőegység 24VAC tápforrást biztosít a fotocellák részére, és lehetővé teszik azok tesztelését a nyitási fázis megkezdése előtt.

**MEGJEGYZÉS:** A fotocellák tápkimenete biztosítékkal védett, mely túlterhelés esetén kiolvad.

## A FIGYELEM! A fotocellák kábeleit a motorok erősáramú kábeleitől elszigetelten kell kiépíteni.

- Csatlakoztassa a fotocella adó (TX) oldalának tápvezetékeit a vezérlőegység Z3 és Z2 csatlakozójára.
- Csatlakoztassa a fotocella vevő (RX) oldalának tápvezetékeit a vezérlőegység Z1 és Z2 csatlakozójára.
- Csatlakoztassa az 1-es típusú (Photocell 1) fotocella vevő (RX) oldalának normál esetben zárt (NC) kontaktussal rendelkező relékimenetét a vezérlőegység L7 és L11 csatlakozójára.
  - A funkció bekapcsolásához változtassa meg a Fot i paraméter beállítását.
- Csatlakoztassa az 2-es típusú (Photocell 2) fotocella vevő (RX) oldalának normál esetben zárt (NC) kontaktussal rendelkező relékimenetét a vezérlőegység L8 és L11 csatlakozójára.
  - A funkció a kapu álló helyzetében és záráskor aktív. A funkció bekapcsolásához változtassa meg a Fot2 paraméter beállítását.

#### A FIGYELEM!

- Ha több fotocellát is telepít, akkor azok relékimenetét sorosan kell csatlakoztatni.
- Ha prizmás (fényvisszaverős) fotocellákat alkalmaz, a fotocella tápvezetékeit a vezérlőegység Z3 és Z2 csatlakozóira kell csatlakoztatni a működési teszt elvégzéséhez.

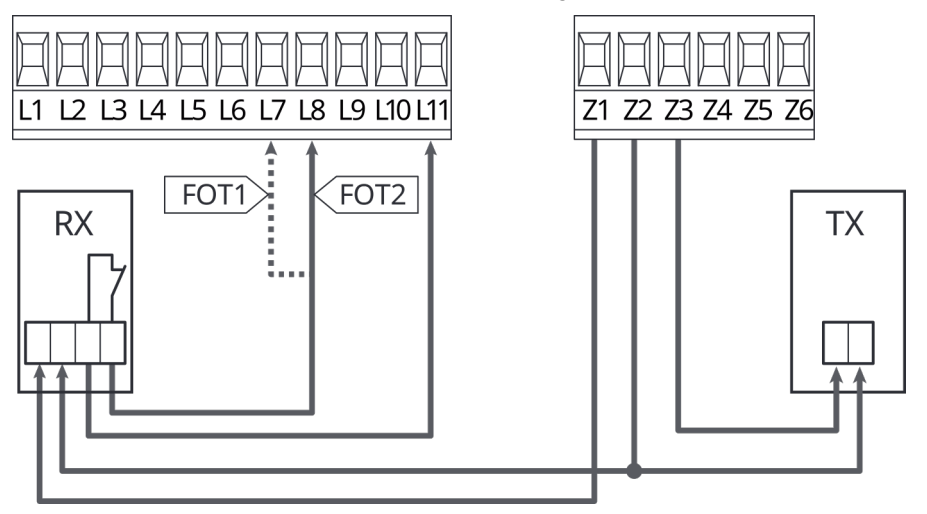

#### 5.6 ÉLVÉDELEM

A vezérlőegységhez kétféle élvédelmi eszköz csatlakoztatható, attól függően, hogy melyik csatlakozóhoz csatlakozik:

#### 1-es típus (rögzített)

Ennél a típusnál az élvédelem falra, vagy egyéb rögzített akadályra van rögzítve, mely a kapuszárnyak a nyitási fázisban közelítenek meg.

Amikor az 1-es típusú élvédelem a kapu nyitási fázisában érzékel akadályt, a vezérlőegység 3 másodperces zárási manővert hajt végre, majd megáll. Ha az 1-es típusú élvédelem a zárási fázisban avatkozik be, a vezérlőegység azonnal megállítja a manővert.

A kapu iránya a következő START vagy START P. parancsot követően a STOP paraméterben beállított állapottól függ (folytatja a manővert vagy megfordítja azt).

Ha a STOP bemenet le van tiltva, a kiadott parancs a korábban megkezdett irányban folytatódik, tehát a vezérlőegység a kapu mozgatását ugyanabban az irányban folytatja, amely irányban az A CITY1-EVO vezérlőegység a kapuszárnyakat végálláskapcsolók haladt az élvédelem beavatkozásáig.

#### 2-es típus (mozgó)

Ennél a típusnál az élvédelem a kapuszárny végére van rögzítve. Amikor az 2-es típusú élvédelem a kapu nyitási fázisában érzékel akadályt, a vezérlőegység azonnali megállást hajt végre. Ha a 2es típusú élvédelem zárási fázisában érzékel akadályt, a

vezérlőegység 3 másodperces nyitási manővert hajt végre, majd megáll.

A kapu iránya a következő START vagy START P. parancsot követően a STOP paraméterben beállított állapottól függ (folytatja a manővert vagy megfordítja azt).

Ha a STOP bemenet le van tiltva, a kiadott parancs a korábban megkezdett irányban folytatódik, tehát a vezérlőegység a kapu mozgatását ugyanabban az irányban folytatja, amely irányban az haladt az élvédelem beavatkozásáig.

Mindkét bemenetre szabványos, normál esetben zárt (NC) kontaktussal rendelkező és konduktív (8,2kΩ fix ellenállású) élvédelem csatlakoztatható.

Válassza ki a beállítást a Co51 és a Co52 paraméterekben a csatlakoztatott eszköznek megfelelően.

#### 🗥 FIGYELEM! Ha a csatlakoztatott élvédelem konduktív,

kötelezően be kell kapcsolni annak tesztjét a [o.EE=rE5 i paraméteren belül.

- Csatlakoztassa az 1-es típusú élvédelem vezetékeit a vezérlőegység L9 és L11 csatlakozójára
  - A funkció bekapcsolásához változtassa meg a LoS l paramétert
- Csatlakoztassa a 2-es típusú élvédelem vezetékeit a . vezérlőegység L10 és L11 csatlakozójára
  - A funkció bekapcsolásához változtassa meg a CoS2 paramétert

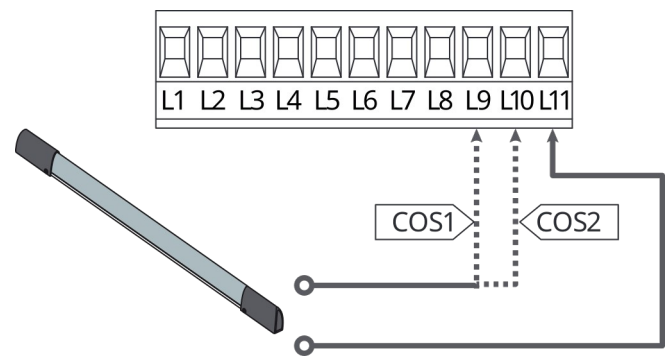

Az EN 12978-as követelmények teljesülésének érdekében a vezérlőegységnek folyamatosan ellenőriznie kell a biztonsági élvédelemnek a megfelelő működését. Ha olyan vezérlőeszköz van az élvédelemhez telepítve, hely áramkimaradás esetén is lehetővé teszi az eszköz tesztelését, akkor annak a tápellátását a Z3 és Z2 csatlakozóhoz kell csatlakoztatni a vezérlőegységen. Ellenkező esetben a tápellátásról a Z1 és Z2 kimenetek gondoskodnak.

#### 🗥 FIGYELEM!

- Az élvédelmi eszköznek alapesetben zárt (NC) kimenetekkel • kell rendelkeznie
- Több, azonos típusú élvédelmi eszközt sorosan kell csatlakoztatni a vezérlőegységhez.

#### 5.7 VÉGÁLLÁSKAPCSOLÓK

által is tudja működtetni.

A végálláskapcsolók használhatóak a végállások vagy a lassítási pontok jelzésére.

A funkció bekapcsolásához válassza ki a működés típusát (végállás vagy lassítási pont) az FE.En paraméter megváltoztatásával.

Csatlakoztassa a végálláskapcsolókat a vezérlőegység bemeneteihez az alábbiak szerint:

- Az 1-es motorhoz tartozó kapuszárny nyitási végállás kapcsoló vezetékeit csatlakoztassa a vezérlőegység E1 és E5 csatlakozójára
- Az 1-es motorhoz tartozó kapuszárny zárási végállás kapcsoló vezetékeit csatlakoztassa a vezérlőegység E2 és E5 csatlakozójára

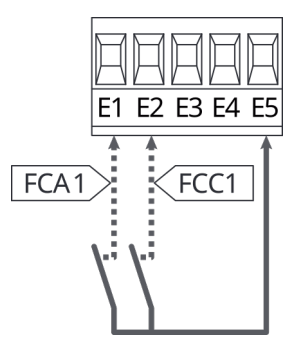

- Az 2-es motorhoz tartozó kapuszárny nyitási végállás kapcsoló vezetékeit csatlakoztassa a vezérlőegység E3 és E5 csatlakozójára
- Az 2-es motorhoz tartozó kapuszárny zárási végállás kapcsoló vezetékeit csatlakoztassa a vezérlőegység E4 és E5 csatlakozójára

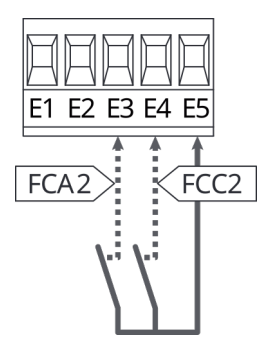

#### 5.7 ENKÓDER

A CITY1-EVO vezérléshez enkóderrel rendelkező motorok is csatlakoztathatóak, melyek felismerik a kapu pozíciójának pontos Az enkóder csatlakoztatása: helyzetét. Az enkóderek lehetővé teszik annak felismerését, ha a kapuszárnyak nem megfelelő helyzetben megakadnak valamilyen akadály miatt.

#### 🗥 Az enkóderek helyes működéséhez a kapuszárnyakat zárt pozícióban mechanikus végállásütközőknek kell megütköztetni.

Minden egyes bekapcsoláskor, mikor a kapu START parancsot kap, a vezérlőegység zárja a kapuszárnyakat, és szinkronizálja az enkódereket (ha az automata zárás be van kapcsolva, akkor ez a művelet automatikusan megtörténik).

🗥 FIGYELEM! Az enkóderek a végálláskapcsolók bemenetein keresztül csatlakoznak a vezérlőegységhez, ezáltal a rendszerhez nem csatlakoztatható egyszerre két motor végállás kapcsolóval és enkóderrel is.

🗥 FIGYELEM! Az enkóderek kábeleit a motorok erősáramú kábeleitől elszigetelten kell kiépíteni.

🗥 FIGYELEM! Az enkóderek csak az alábbi ábra és leírás alapján csatlakoztathatóak a vezérlőegységhez. A fekete színű kábel hibás csatlakoztatása a vezérlőegység károsodáshoz vezethet!

#### KÉT ENKÓDERES MOTOR CSATLAKOZTATÁSA

- Csatlakoztassa mindkét enkóder tápvezetékét (FEKETE vezeték) az E5-ös csatlakozóra
- Csatlakoztassa mindkét enkóder tápvezetékét (PIROS vezeték) az Z5-ös csatlakozóra
- Csatlakoztassa az 1-es motor enkóderének jelkábelét (KÉK / FEHÉR) az E3 és E4 csatlakozóra
- Csatlakoztassa az 2-es motor enkóderének jelkábelét (KÉK / . FEHÉR) az E1 és E2 csatlakozóra
- A funkció bekapcsolásához változtassa meg az EnCo paraméter beállítását.

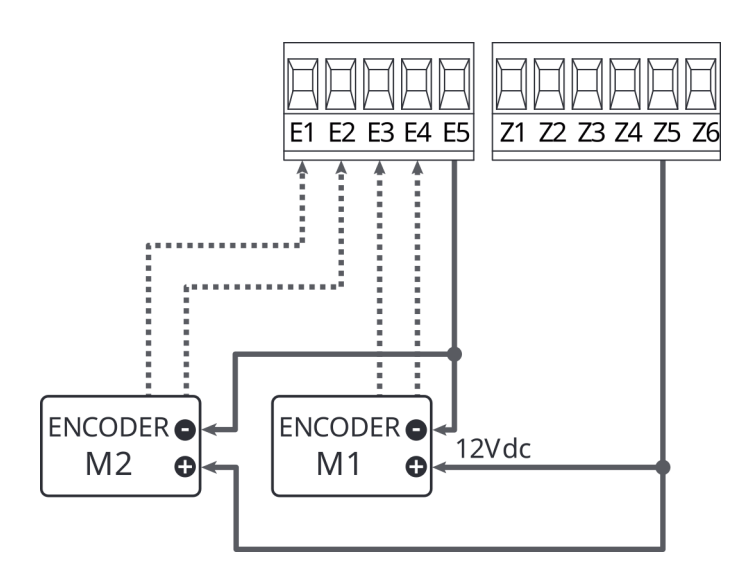

#### EGY ENKÓDERES ÉS EGY VÉGÁLLÁSKAPCSOLÓS MOTOR **CSATLAKOZTATÁSA**

- Csatlakoztassa az enkóder tápvezetékét (FEKETE vezeték) . az E5-ös csatlakozóra
- Csatlakoztassa az enkóder tápvezetékét (PIROS vezeték) az Z5-ös csatlakozóra
- Csatlakoztassa az 1-es motor enkóderének jelkábelét (KÉK / FEHÉR) az E3 és E4 csatlakozóra
- A funkció bekapcsolásához változtassa meg az EnCo paraméter beállítását.

#### A végálláskapcsoló csatlakoztatása:

- Az nyitási végállás kapcsoló vezetékeit csatlakoztassa a vezérlőegység E1 és E5 csatlakozójára
- A zárási végállás kapcsoló vezetékeit csatlakoztassa a vezérlőegység E2 és E5 csatlakozójára
- A funkció bekapcsolásához válassza ki a működés típusát (végállás vagy lassítási pont) az FE.En paraméter megváltoztatásával.

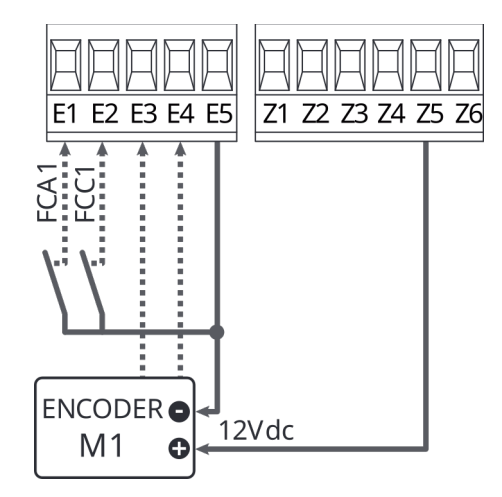

#### 5.9 VILLOGÓLÁMPA

A CITY1-EVO vezérlőegységhez beépített villogóelektronikával rendelkező 230V 40W (120V 40W a 120V-os modell esetében) lámpa csatlakoztatható.

A villogólámpa vezetékeit csatlakoztassa a vezérlőegység H1 és H2 csatlakozójához.

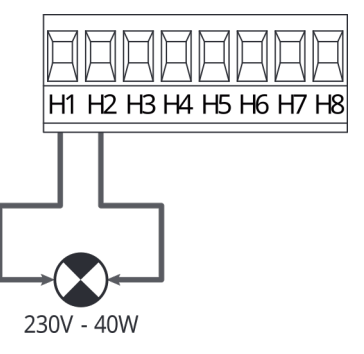

#### 5.10 ALACSONY FESZÜLTSÉGŰ LÁMPA

A vezérlőegység 12VDC tápkimenettel rendelkezik, melyhez max. 3W teljesítményű eszköz csatlakoztatható. Ez a kimenet használható jelzőfény csatlakoztatására, mely a kapu állapotát jelzi vagy alacsony feszültségű villogólámpa csatlakoztatására.

Csatlakoztassa a jelzőlámpa vagy villogólámpa vezetékeit a vezérlőegység **Z5 (+)** és **Z6 (-)** csatlakozójára.

► A funkció bekapcsolásához változtassa meg a SP R paraméter beállítását.

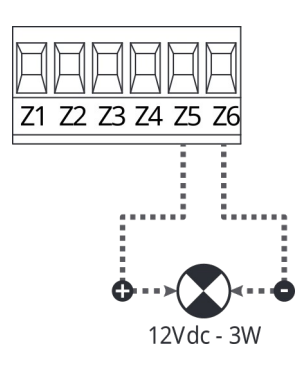

#### 5.11 ELEKTROMOS ZÁR

A kapu megfelelő zárása érdekében elektromos zár telepíthető, melyet a vezérlőegység tud vezérelni. Győződjön meg arról, hogy a felhasznált zár 12V-os.

Csatlakoztassa az elektromos zár vezetékeit a vezérlőegység **Z4** és **Z5** csatlakozóihoz.

- A zárnyitás idejének a módosításához ellenőrizze a következő paraméterek beállításait:
  - Ł.ŚĘr : záridő
  - Ł.RSE : bővített záridő

Ha az elektromos zár kioldása nehézkes a nyitási manőver kezdetén, ellenőrizze a következő beállításokat:

- Visszalazítás ideje: A nyitási manőver kezdete előtt a motorok rövid zárási manővert hajtanak végre, hogy elősegítsék az elektromos zár kioldását.
  - A visszalazítás funkció bekapcsolásához állítsa be a visszalazítás idejét a د اس paraméterben.
- Gyors záridő a lassítás után: Amint a kapu eléri a lassítási pontot, a vezérlőegység normál sebességgel (lassítás nélkül) zárja a kapuszárnyakat, hogy megkönnyítse a zár reteszelődését.
  - A gyors záridő funkció bekapcsolásához állítsa be a visszalazítás idejét a Ł. LuE paraméterben.

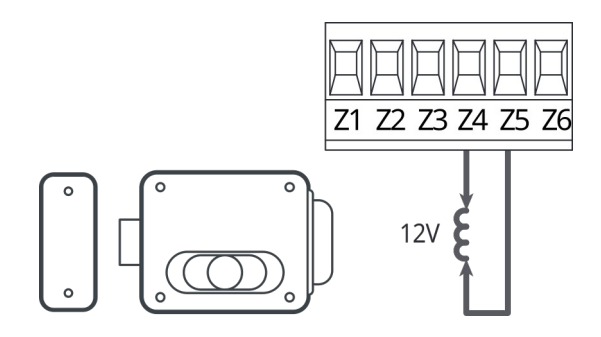

#### 5.12 KÜLSŐ ANTENNA

A maximális vételi távolság eléréséhez külső antenna (ANS433 modell) telepítése javasolt.

Csatlakoztassa az antenna kábelét a vezérlőegység **L1**, az antennakábel árnyékolását pedig az **L2** csatlakozóra.

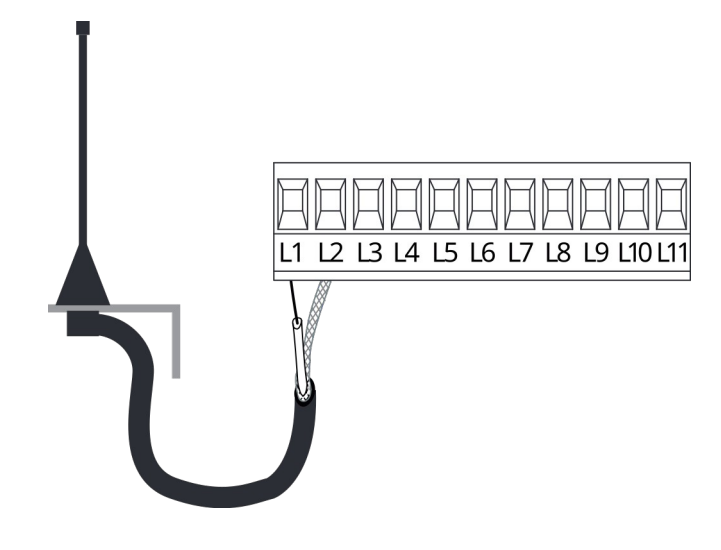

#### 5.13 TÁPEGYSÉG

A vezérlőegység tápellátását 230V 50Hz (120V 50/60Hz) hálózatról kell biztosítani, melyet differenciális magnetothermikus megszakítóval kell biztosítani a vonatkozó szabályozásoknak megfelelően.

Csatlakoztassa a tápvezetéket a vezérlőegység  ${\sf L}$  (fázis) és  ${\sf N}$  (nulla) csatlakozójához.

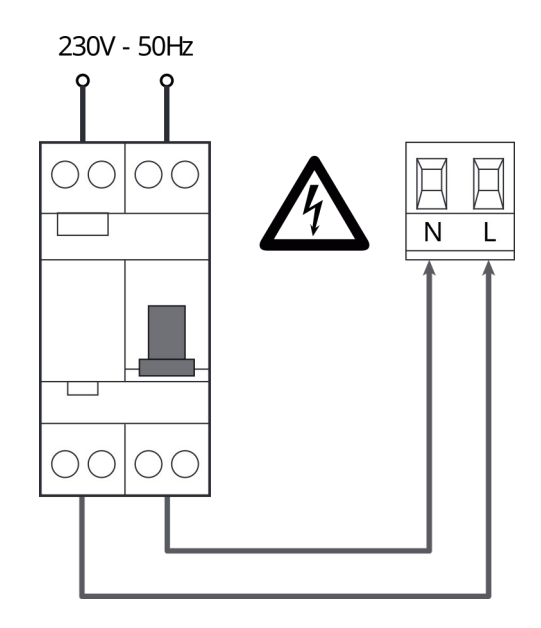

#### 6. CSATLAKOZTATHATÓ RÁDIÓVEVŐ

A CITY1-EVO vezérlőegység úgy van kialakítva, hogy fogadni tudja a távvezérléshez az MR rádióvevő modult.

## A FIGYELEM! Fordítson kiemelt figyelmet az eltávolítható modulok csatlakoztatásakor!

Az MR1 rádióvevő modul 4 csatornával rendelkezik, minden egyes csatornához egy-egy parancs van hozzárendelve, a CITY1-EVO vezérlőegységgel történő együttműködés érdekében.

- 1-es csatorna START
- 2-es csatorna GYALOGOS START
- 3-as csatorna STOP
- 4-es csatorna TÉRVILÁGÍTÁS

A távirányítók kódjai kétféle módon rögzíthetőek a rádióvevőben:

- AZ MR rádióvevő modul P1 gombjának megnyomásával (olvassa el az ide vonatkozó leírást)
- A WINPPCL szoftver használatával, a program futtatásához a vezérlőegységet USB csatlakozón keresztül csatlakoztatni kell a személyi számítógéphez egy hagyományos USB kábellel.

#### 7. USB CSATLAKOZÓ

A CITY1-EVO vezérlőegységet USB csatlakozóval látták el annak érdekében, hogy az csatlakoztatható legyen személyi számítógéphez.

A V2+ szoftver (2.0-ás vagy magasabb verzió) használatával a következő műveletek hajthatóak végre:

- 1. A vezérlőegység firmware-ének frissítése
- 2. A programozási paraméterek megváltoztatása
- 3. A diagnosztikai adatok kiolvasása

Ha a vezérlőegység nincs hálózati feszültség alatt, az USB kábel személyi számítógéphez történő csatlakoztatását követően a kijelző bekapcsol, és az -USb felirat jelenik meg. Ekkor csak személyi számítógépen keresztül hajthatóak végre programozási műveletek.

Ha a vezérlőegység tápellátását visszakapcsolja, a kijelző továbbra is az USB kapcsolatot jelzi, ekkor a programozási műveleteken kívül a kapu vezérlése is végrehajtható személyi számítógépen keresztül.

MEGJEGYZÉS: A firmware frissítése során a vezérlőegység tápellátását meg kell szüntetni. A frissítés alatt a kijelző kikapcsol. Minden egyéb művelet a tápforrás csatlakozása mellett is elvégezhető.

#### 8. ADI INTERFÉSZ

A CITY1-EVO vezérlőegységet ADI 2.0 bővített interfésszel látták el annak érdekében, hogy többféle opcionális modult lehessen csatlakoztatni hozzá.

Lapozza fel a V2 katalógusát a vezérlőegységhez csatlakoztatható opcionális kompatibilis modulokkal kapcsolatban.

## A FIGYELEM! Figyelmesen olvassa el az adott modul használati útmutatóját annak telepítésével kapcsolatban!

Egyes modulok esetében lehetőség van a vezérlőegységgel történő interfész mód konfigurálására. Az interfész engedélyezni kell, hogy a vezérlőegység együttműködjön a csatlakoztatott ADI kompatibilis eszközzel.

Az ADI interfészt a programozási menü ...Rd . menüpontjában lehet engedélyezni.

Az ADI interfészhez csatlakoztatott eszköz a kijelzőn három állapotjelzést ad a következőek szerint:

- Fotocella Az alábbi ábrán a pont villogása azt jelzi, hogy a fotocella beavatkozott, a kapu megállt. Ha az akadály megszűnik a jelzés is megszűnik.
- Élvédelem Az alábbi ábrán a pont villogása azt jelzi, hogy fordított irányú manőver indult el 3 másodpercig
- Stop Az alábbi ábrán a pont villogása azt jelzi, hogy a kapu mozgatása megállt, és az nem újraindítható, amíg a stop parancs jelen van.

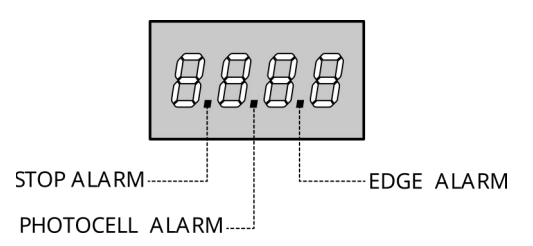

Az ADI 2.0 interfész lehetővé teszi a működét bővített módban, mely automatikusan aktiválásra kerül, ha bármilyen ADI 2.0-ás eszköz csatlakozik a vezérlőegység erre fenntartott csatlakozójához.

Egyszerre akár 8 eszköz is csatlakoztatható ebben a módban, melyhez a csatlakoztatott eszközöket fel kell ismertetni a  $5LR_n$ felismertetési eljárással mely az  $\cdot$ .Rd · menün belül érhető el.

MEGJEGYZÉS: Minden esetben, amikor ADI eszközt ad hozzá vagy távolít el a rendszerből a feltanítási eljárást meg kell ismételni, hogy a vezérlőegység felismerje a csatlakoztatott eszközöket.

#### 9. VEZÉRLŐPANEL

Amint a vezérlőegység csatlakozik a táphálózatra a vezérlőegység kijelzőjén 1,5 másodpercre megjelenik a 8888 felirat helyes működés esetén.

Ezt követően a vezérlőegység azonosítója (Euc <sup>1</sup>) majd a firmware verziószáma (Pr  $(\Box)$  látható.

Az vezérlőegység kijelzőjén a tesztelés után az alábbi állapot látható.

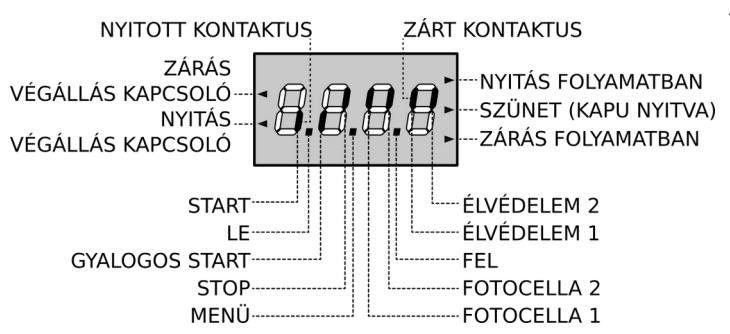

A vezérlőpanel kijelzője a csatlakozók és a programgombok fizikai állapotát jelzi ki: ha a felső függőleges szegmens látható,az adott csatlakozó zárva van, ha az alsó függőleges szegmens látható, akkor az adott csatlakozó nyitva van. A fenti ábra egy olyan esetet példáz, amikor a START, START P, FOTO1, FOTO2, ÉLVÉDELEM 1, ÉLVÉDELEM2 és STOP bemenetek megfelelően vannak csatlakoztatva.

A pontok a digitális kijelzőn mutatják a programozó gombok állapotát: amint az adott gomb lenyomásra kerül, a kijelzőn megjelenik a gombhoz tartozó jelzés.

**MEGJEGYZÉS:** a számok közti "pontok" egyúttal az ADI modulokon keresztül vezérlet vezeték nélküli biztonsági eszközök állapotkijelzésére is szolgál.

A nyilak a kijelző bal oldalán a végállás kapcsolók állapotát jelzik. Egyszárnyú kapu esetén a nyilak akkor lesznek láthatóak, ha a kapu eléri a teljes nyitási vagy zárási végállást. Kétszárnyú kapu esetén a nyilak akkor lesznek láthatóak, ha mindkét szárny elérte a teljes nyitási vagy zárási végállást. A nyíl villogással jelzi, ha valamelyik szárny még nem érte el a végpontot.

#### NIGYÁZAT! Ezek a funkciók nem kerülnek végrehajtásra, ha a végálláskapcsolók sorosan vannak csatlakoztatva a motorhoz.

A nyilak a kijelző jobb oldalán a kapu állapotát jelzik:

- A legfelső nyíl a kapu nyitó manővere alatt jelenik meg. Ha villog, akkor a nyitási fázis során valamelyik biztonsági eszköz beavatkozott (fotocella, élvédelem vagy akadályérzékelő).
- A középső nyíl azt jelzi, hogy a kapu a szünetidőt tölti. Ha villog, akkor a szünetidő visszaszámlálása folyamatban van az automata zárás megkezdéséig.
- A legalsó nyíl a kapu záró manővere alatt jelenik meg. Ha villog, akkor a zárási fázis során valamelyik biztonsági eszköz beavatkozott (fotocella, élvédelem vagy akadályérzékelő).

#### 9.1 A MENÜ ÉS A PROGRAMOZÓGOMBOK HASZNÁLATA

A vezérlőegység idő és funkcióprogramozását speciális beállítási menün keresztül lehet végrehajtani, melyhez a hozzáférést a DOWN (LE), MENU (MENÜ) és UP (FEL) gombokkal lehet elérni. A gombok a kijelző alatt helyezkednek el.

#### IGYELEM! A beállítási menün kívül a FEL gomb START parancsot, míg a LE gomb GYALOGOS START parancsot aktivál.

Tartsa nyomva a MENÜ gombot az 5 almenü eléréséhez:

- -Pr.5 ALAP PROGRAMOZÁSI MENÜ (RÖVID MENÜ): csak a legfontosabb paraméterek találhatóak meg az alapprogramozáshoz.
- -Pr.F BŐVÍTETT MENÜ (TELJES MENÜ): minden paraméter elérhető
- -Ene SZÁMLÁLÓK
- RPP MUNKAIDŐK AUTOMATIKUS FELTANULÁSA
- dEF GYÁRI BEÁLLÍTÁSOK VISSZAÁLLÍTÁSA

Az 5 főmenü egyikébe való belépéshez engedje el a MENÜ gombot akkor, amikor a kiválasztott menü megjelenik a kijelzőn.

A főmenükben található almenük között a FEL és LE gombokkal tud váltani. A kiválasztott almenübe a MENÜ gombbal tud belépni, és ekkor tudja megváltoztatni a kívánt paraméter beállításait.

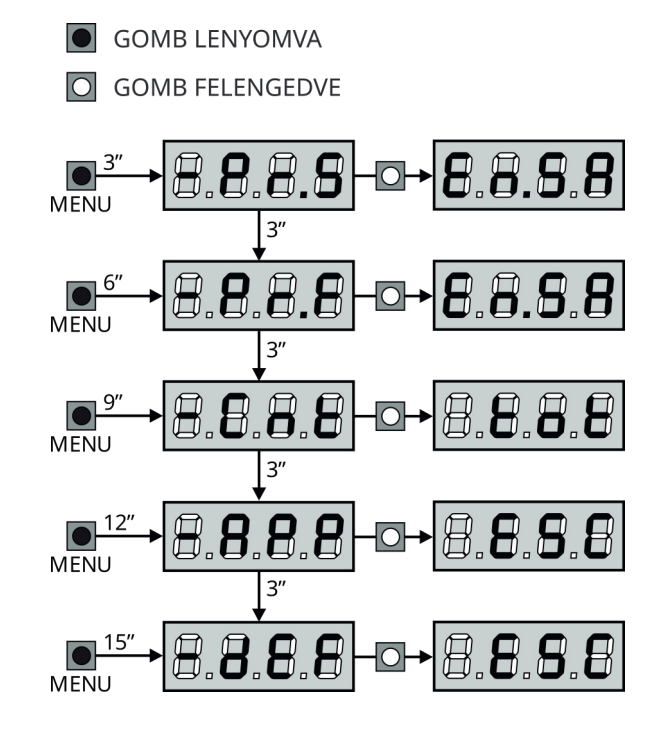

#### **10. GYORS BEÁLLÍTÁS**

Ez a bekezdés a vezérlőegység gyors beállítását és azonnali üzembe helyezését ismerteti.

Javasolt az alább ismertetésre kerülő utasítások betartása annak érdekében, hogy gyorsan ellenőrizni tudja a vezérlőegység, a csatlakoztatott motorok és kiegészítő eszközök megfelelő csatlakoztatását. Ezt követően tudja elvégezni a nem megfelelő beállítások módosítását.

 Hívja elő az gyári értékek beállítását (11-es fejezet) MEGJEGYZÉS: A gyári beállítás szerint a a fotocella a FOT2 bemenethez van csatlakoztatva.

#### ⚠VIGYÁZAT! Ha az RotE beállítást tölti vissza és csak egy motoros rendszert telepít, akkor a Ł.RP2 működési időt állítsa 0-ra.

- Állítsa be a SEoP, FoE I, FoE2, EoS I és EoS2 paramétereket annak megfelelően ahogy az eszközöket csatlakoztatta.
- 3. Ellenőrizze, hogy a motorok csatlakoztatása megfelelő-e:
  - a. Csatlakoztassa a vezérlőegységet a táphálózatra és indítsa el az automatikát START paranccsal: a motoroknak nyitási manővert kell végrehajtaniuk a megfelelő sorrendben.
  - **b.** Ha a motorok nem a megfelelő sorrendben indulnak el, cserélje fel azok bekötését.
- 4. Indítsa el az öntanuló fázist (lásd 12-es fejezet)
- Ellenőrizze, hogy az automatizált rendszer megfelelően működik-e, ha szükséges, állítsa be a szükséges paramétereket.

#### 11. GYÁRI ÉRTÉKEK VISSZAÁLLÍTÁSA

Amennyiben szükségessé válik, minden beállítás visszaállítható a gyárilag beállított értékekre (lásd az alábbi ábrát).

#### 🗥 VIGYÁZAT! Ez az eljárás minden egyedi beállítást visszaállít a gyári értékekre.

- Nyomja meg és tartsa lenyomva a MENÜ gombot egészen addig, amíg a kijelzőn megjelenik a -dEF felirat
- Engedje el a MENÜ gombot: a kijelzőn ekkor ez ESE felirat jelenik meg (ha ekkor megnyomja a MENÜ gombot, kilép a menüből)
- Ha a vezérlőegységet kapu automatizálására használja nyomja meg a FEL gombot, a kijelzőn megjelenik az RnŁE felirat
  - Ha más egyéb automatizálásra használja a vezérlőegységet nyomja meg a LE gombot, a kijelzőn megjelenik az 5£or felirat
- Nyomja meg a MENÜ gombot, ekkor a no felirat jelenik meg a kijelzőn
- 5. Nyomja meg a LE gombot, ekkor a 5 · felirat jelenik meg a kijelzőn
- Nyomja meg a MENÜ gombot, minden korábbi egyedi beállítás visszaáll a gyári értékekre (16-os fejezet) és a vezérlés kijelzője alaphelyzetet mutat.

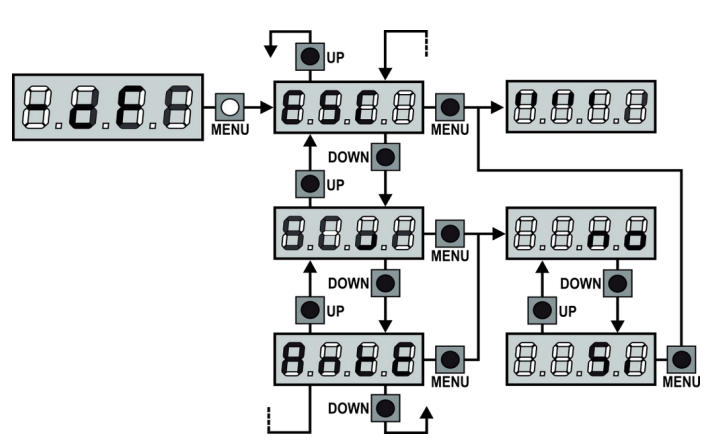

#### 12. MUNKAIDŐK ÖNTANULÁSA

Ez a menü lehetővé teszi a mozgatáshoz szükséges idők automatikus feltanulását a nyitási és zárási fázisban egyaránt. Ha az enkóderek telepítve és engedélyezve vannak, akkor ezek pozíciói is ebben a fázisban kerülnek feltanulásra.

#### ⚠ FIGYELEM! Mielőtt elkezdené ezt az eljárást, mindenképpen szükséges ellenőrizni az alábbiakat:

- Végálláskapcsolók és enkóder: ha ezek az eszközök telepítve vannak, engedélyezni kell azokat a speciális menüben (FE.En, Enco).
- ADI interfész ki van kapcsolva (GYÁRI BEÁLLÍTÁS): az ADI interfészt ki kell kapcsolni az ...Rd . menüben.
- STANDARD (GYÁRI BEÁLLÍTÁS) működési mód: a 5Lrt paramétert 5LRn üzemmódra kell beállítani.

L FIGYELEM! Ha a FOTOCELLA ÁRNYÉKZÓNA funkció aktív, akkor az öntanulás során a fotocella beavatkozása nem nyitja ki a kaput. A vezérlőegység automatikusan beállítja az árnyékzóna paramétereit, hogy kikapcsolja a fotocellát, amikor a kapu áthalad a beavatkozási pozícióban.

Állítsa a kaput félállásba majd hajtsa végre az alábbi eljárást:

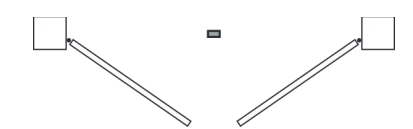

**MEGJEGYZÉS:** Ha az automatizálás csak egy motorral működik, akkor a 2-es motor munkaidejét állítsa 0-ra ( $\pounds$ . $\Pi P = \Box$ ).

- Nyomja meg és tartsa lenyomva a MENÜ gombot egészen addig, amíg a kijelzőn megjelenik a - RPP felirat
- Engedje el a MENÜ gombot: a kijelzőn ekkor ez ESE felirat jelenik meg (ha ekkor megnyomja a MENÜ gombot, kilép a menüből)
- Nyomja meg a LE gombot, ekkor megjelenik a Ł L R i felirat a kijelzőn
- Nyomja meg a MENÜ gombot a végállások és a működési idők automatikus feltanulásának elindításához.
   VIGYÁZAT! Ennek az eljárásnak a módja a kapuszárnyak és a telepített kiegészítők számától függően (lásd a következő oldalakon kiemelt táblázatokat).

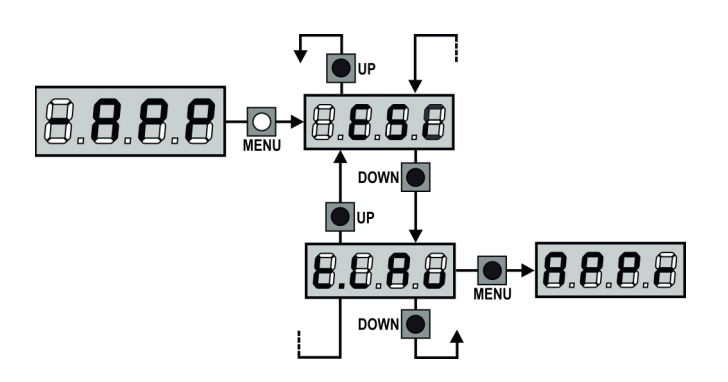

| 2 MOTOR<br>(VÉGÁLLÁSKAPCSOLÓVAL VAGY AKTÍV<br>AKADÁLYÉRZÉKELŐ SZENZORRAL) |                                                                                                    |                                       |          | 2 MOTOR<br>(VÉGÁLLÁSKAPCSOLÓ NÉLKÜL ÉS KIKAPCSOLT<br>AKADÁLYÉRZÉKELŐ SZENZORRAL)                                                                                                    |                                   |  |  |
|---------------------------------------------------------------------------|----------------------------------------------------------------------------------------------------|---------------------------------------|----------|----------------------------------------------------------------------------------------------------|-----------------------------------|--|--|
| 1                                                                         | Az 1-es kapuszárny pár<br>másodperces nyitó manővert<br>hajt végre.                                                                 |                                       | 1.       | Az 1-es kapuszárny pár<br>másodperces nyitó<br>manővert hajt végre.                                                                                                    |                                   |  |  |
| 2.                                                                        | A 2-es kapuszárny teljesen<br>záró manővert hajt végre a<br>végálláskapcsoló vagy az<br>akadályérzékelő szenzor<br>bekapcsolásáig.  |                                       | 2.       | A 2-es kapuszárny záró<br>manővert hajt végre<br>egészen addig, amíg START<br>parancsot kap.                                                                                                |                                   |  |  |
| 3                                                                         | Az 1-es kapuszárny teljesen<br>záró manővert hajt végre a<br>végálláskapcsoló vagy az<br>akadályérzékelő szenzor<br>bekapcsolásáig. |                                       | 3.       | Az 1-es kapuszárny záró<br>manővert hajt végre<br>egészen addig, amíg START<br>parancsot kap.                                                                                               |                                   |  |  |
| 4                                                                         | Mindkét kapuszárny teljesen<br>kinyílik a végálláskapcsoló<br>vagy az akadályérzékelő<br>szenzor bekapcsolásáig.                    |                                       | 4.       | Nyitási manőver<br>végrehajtása történik, a<br>művelet a START parancs<br>kiadásáig tart (az első<br>kiadott START parancs az 1-<br>es kapuszárnyat állítja meg,<br>a mácodik kiadott START |                                   |  |  |
|                                                                           | bezáródik a végálláskapcsoló<br>vagy az akadályérzékelő<br>szenzor bekapcsolásáig.                                                  |                                       |          | parancs a 2-es<br>kapuszárnyat)                                                                                                    |                                   |  |  |
| 6                                                                         | A felismert paraméterek eltáro<br>használatra.                                                                                      | lódnak és a rendszer kész a           | 5.       | Zárási manőver<br>végrehajtása történik, a<br>művelet a START parancs<br>kiadásáig tart (az első<br>kiadott START parancs az 1-                                                             |                                   |  |  |
| 1<br>(V<br>Ak                                                             | MOTOR<br>ÉGÁLLÁSKAPCSOLÓVAL VAG<br>KADÁLYÉRZÉKELŐ SZENZORF                                                                          | Y AKTÍV<br>RAL)                       |          | es kapuszárnyat állítja meg,<br>a második kiadott START<br>parancs a 2-es<br>kapuszárnyat)                                                                                                  |                                   |  |  |
| 1                                                                         | A kapuszárny teljesen záró<br>manővert hajt végre a<br>végálláskapcsoló vagy az                                                     | · · · · · · · · · · · · · · · · · · · | 6.       | A felismert paraméterek eltár<br>használatra.                                                                                                    | olódnak és a rendszer kész a      |  |  |
|                                                                           | akadályérzékelő szenzor<br>bekapcsolásáig.                                                                                          |                                       | 11       | MOTOR                                                                                                    |                                   |  |  |
| 2                                                                         | A kapuszárny teljesen kinyílik<br>a végálláskapcsoló vagy az                                                                        |                                       | (V<br>AK | ÉGÁLLÁSKAPCSOLÓ NÉLKÜL<br>KADÁLYÉRZÉKELŐ SZENZORI                                                                                                    | . ÉS KIKAPCSOLT<br>RAL)           |  |  |
| 2                                                                         | bekapcsolásáig.                                                                                                    |                                       | 1.       | A kapuszárny záró manővert<br>hajt végre egészen addig,<br>amíg START parancsot kap.                                                                                                    |                                   |  |  |
|                                                                           | bezáródik a végálláskapcsoló<br>vagy az akadályérzékelő<br>szenzor bekapcsolásáig.                                                  |                                       | 2.       | A kapuszárny nyitó manővert<br>hajt végre egészen addig,<br>amíg START parancsot kap.                                                                                                    |                                   |  |  |
| 4                                                                         | A felismert paraméterek eltárc<br>használatra.                                                                                      | olodnak és a rendszer kész a          | 3.       | A kapuszárny záró manővert<br>hajt végre egészen addig,<br>amíg START parancsot kap.                                                                                                    |                                   |  |  |
|                                                                           |                                                                                                    |                                       |          | A felismert paraméterek eltáro<br>használatra.                                                                                                    | l<br>blódnak és a rendszer kész a |  |  |

#### 13. CIKLUSSZÁMLÁLÓ KIOLVASÁSA

A CITY1-EVO vezérlőegység számolja a végrehajtott nyitási ciklusok számát, és ha igény van rá, akkor lehetőséget biztosít a szükséges karbantartási periódus kijelzésére egy előre beállított ciklusszám elérését követően.

Háromféle számláló áll rendelkezésre:

- Összesített számláló, mely az összes végrehajtott nyitási ciklust számolja, és ez az érték nem nullázható le (a -LnL elem LoL értéke)
- Egy előre beállított ciklusszám visszaszámlálása a karbantartás jelzéséig (a - Lnt elem SEru értéke). Ez a számláló a kívánt értékre állítható be.
- Esemény számláló (EuEn elem, lásd 14-es fejezet)

Kövesse az alábbi utasításokat:

- 1. Nyomja meg és tartsa lenyomva a MENÜ gombot amíg a kijelzőn megjelenik a Ent felirat
- Engedje fel a MENÜ gombot, akkor a kijelzőn a ŁoŁ felirat jelenik meg.

Az alábbi plda bemutatja, hogy hogyan kell leolvasni az Összesített számláló értékét, a következő karbantartási ciklusig hátralévő ciklusok számát. A példában a vezérlőegység 12451 teljes nyitási ciklust hajtott végre és a következő karbantartási figyelmeztetésig 1300 ciklus van hátra.

**1-es terület:** Ez jelzi az összesített manőverek számát. A FEL vagy LE gombbal megváltoztatható a megjelenítés módja (ezres vagy egység formában).

**2-es terület:** Ez jelzi a karbantartás jelzéséig hátralévő manőverek számát, az érték százra van lefelé kerekítve.

**3-as terület:** ez a számláló beállítása, a FEL vagy LE gomb első megnyomására a számláló aktuális értéke ezresre lesz kerekítve, azután minden egyes FEL gombnyomás 1000 egységgel növeli vagy LE gombnyomás esetén 100 egységgel csökkenti a beállítást. Az előzőleg kijelzett érték ilyenkor elveszik.

#### 13.1 KARBANTARTÁSJELZŐ JELZÉSE

A karbantartásjelző számlálója amint megközelíti a 0 ciklust, a vezérlőegység jelzést a villogólámpán keresztül 5 másodperces elővillogás formájában.

Ez a jelzés minden nyitási fázis alatt megismétlődik egészen addig, amíg a karbantartást végző személy be nem lép a vezérlőegység számláló menüjébe, ahol a számlálót ismételten be nem állítja a következő ciklusszám kijelzésére.

Abban az esetben, ha nincs érték beállítva (tehát a számláló értéke nulla), a karbantartásjelző funkció kikapcsolásra kerül, és nem jelez a jövőben.

**△VIGYÁZAT!** A szerviz műveleteket csak a megfelelő képesítéssel és gyakorlattal rendelkező személy végezheti!

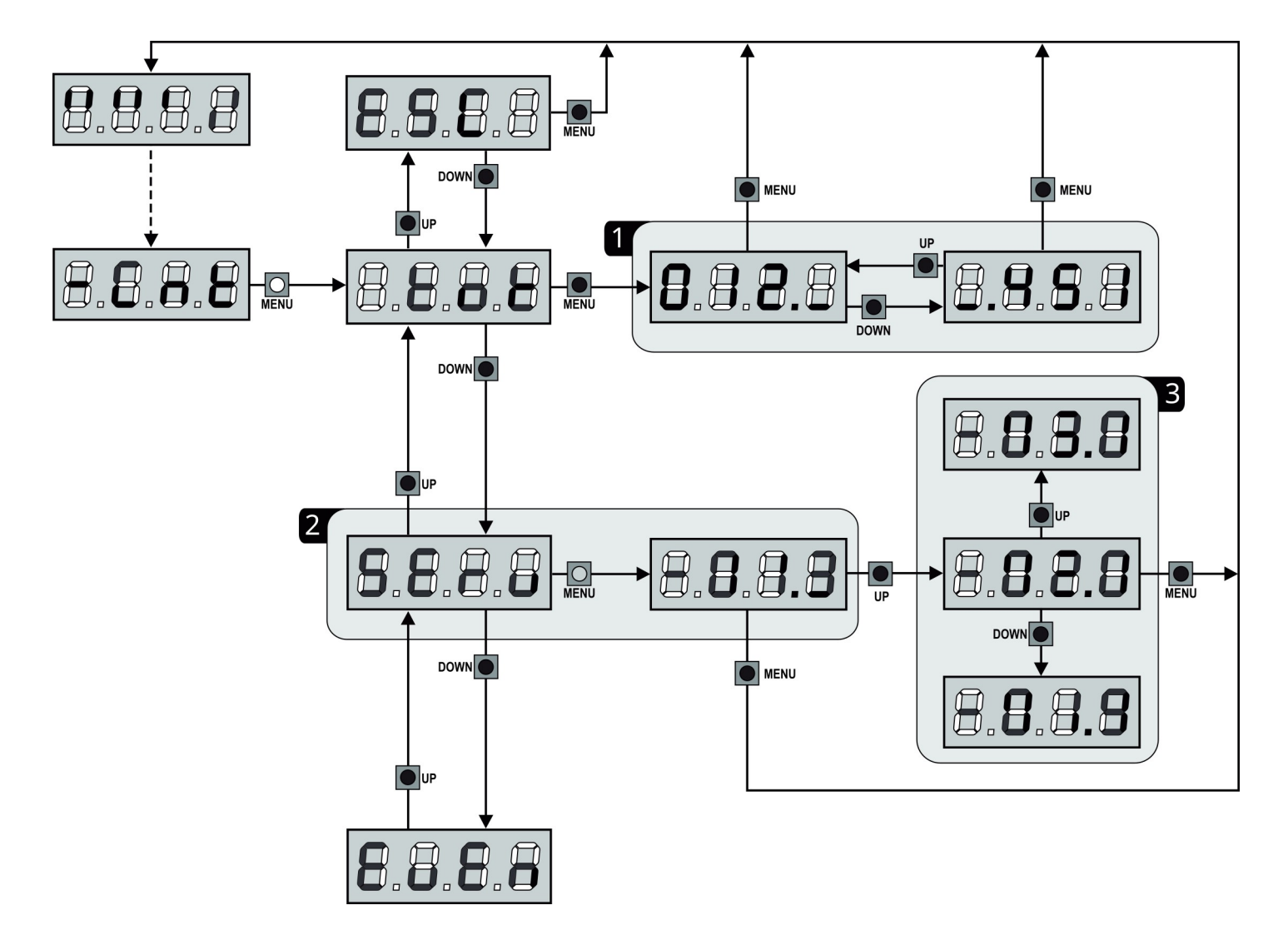

#### 14. DIAGNOSZTIKA (ESEMÉNYEK KIOLVASÁSA)

A telepítés műveletének elemzéséhez és a normál működés alatt bekövetkezett rendellenességek diagnosztikája céljából a CITY1-EVO vezérlőegység eltárolja az eseményeket.

Az események az Eu.M. \* paraméterhez beállított fontossági szintnek megfelelően kerülnek tárolásra.

A V2+ szoftver (USB kapcsolaton keresztül) lehetővé teszi az utolsó 127 esemény kiolvasását.

A vezérlőegység kijelzőjén keresztül az utolsó 32 esemény olvasható ki.

A menühöz történő hozzáféréshez kövesse az alábbi utasításokat:

- Nyomja meg és tartsa lenyomva a MENÜ gombot amíg a kijelzőn megjelenik a - Lob felirat
- Engedje fel a MENÜ gombot, akkor a kijelzőn a LoL felirat jelenik meg.
- Nyomja meg kétszer a LE gombot, akkor a kijelzőn megjelenik az EuEn felirat
- Nyomja meg a MENÜ gombot az események listájának megjelenítéséhez.

\* itt egy "M" betűnek kellene megjelennie, azonban az rejtély, hogy egy 7 szegmenses kijelző ezt hogyan tudná megjeleníteni.

MENI

Az események számozva vannak n-0 l-től n-32-ig (az n-0 l a legutolsó esemény, az n-32 a legrégebbi). Válassza ki az esemény sorszámát, majd nyomja meg a MENÜ gombot mely az alábbi információkat jeleníti meg:

- A ESEMÉNY KÓD A megjelenített kód a megtörtént esemény típusának meghatározására szolgál (lásd az értelmező táblázatot a következő oldalon).
- **B** AUTOMATIKA ÁLLAPOTA
  - 5=FE A kapu megállt
  - 5=RP A kapu nyílik
  - 5=PR Szünetidő
  - 5=[h A kapu záródik
  - 5= n A vezérlőegység inicializálása
  - 5=nn \* A vezérlőegység programozási fázisban van
  - 5=5b A vezérlőegység Stand-by módban van
- C ESEMÉNY UTÁNI CIKLUSOK

Ez a számláló azt mutatja, hogy hány ciklus fejeződött be az esemény bekövetkezte után. A  $\Box$  -  $\Box$  azt jelenti, hogy az esemény az aktuális ciklusban történt, amelyet leállítottak.  $\Box$  - 99 azt jelenti, hogy 99 vagy több ciklus fejeződött be az esemény után.

**D** ISMÉTLÉSEK

Ez a számláló azt mutatja, hogy az esemény hányszor ismétlődött meg ugyanabban a ciklusban ( $r\Box$  azt jelenti, hogy az esemény csak egyszer fordult elő)

A menüből történő kilépéshez válassza ki az ESE elemet és nyomja meg a MENÜ gombot a jóváhagyáshoz.

Az összes tárolt esemény törléséhez válassza ki a  $\Box$   $\Box$  elemet és nyomja meg a MENÜ gombot, majd válassza a 5 · feliratot a jóváhagyáshoz.

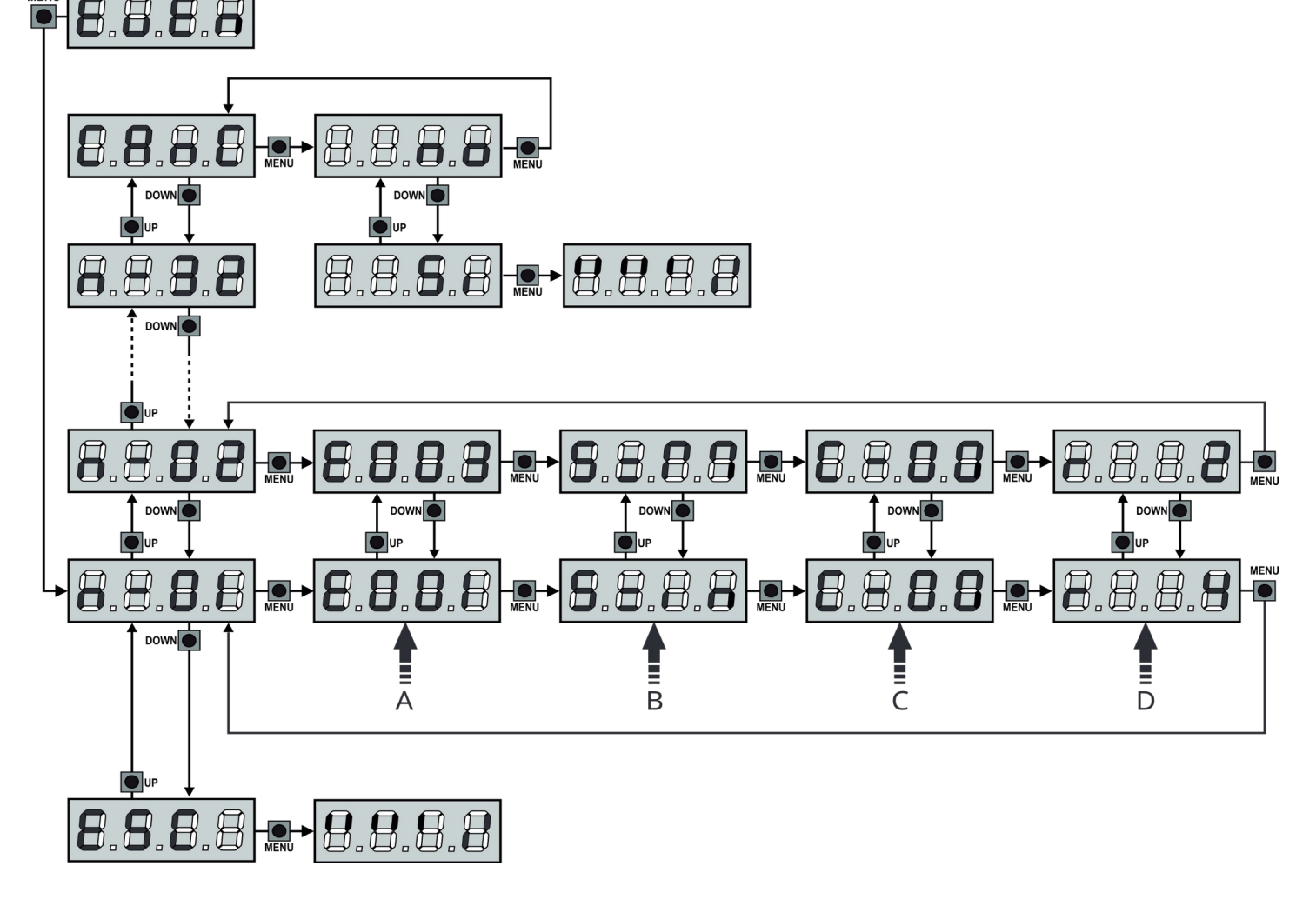

| ESEMÉNY KÓD | LEÍRÁS                                                                    | SZINT   | KIJELZŐ    |
|-------------|---------------------------------------------------------------------------|---------|------------|
| E00 (       | A mikroprocesszor alaphelyzetbe állítva                                   | 0       |            |
| 2003        | Belépés a vezérlőegység programozási menüjébe                             | 0       |            |
| E003        | Alapértelmezett beállítások visszaállítása                                | 0       |            |
| E004        | Munkaidők automatikus tanulása                                            | 0       |            |
| E0 /S       | STOP parancs aktiválása                                                   | 2, 3, 4 | Stop       |
| E0 19       | STOP parancs virtuális aktiválása (ADI eszköz által kiadott STOP parancs) | 3       | , bR.,     |
| E020        | Triak teszt hiba                                                          | 1       | ErrZ       |
| E03 (       | Fotocella teszt hiba a FOT1 bemeneten                                     | 1       | Err3       |
| E032        | Fotocella teszt hiba a FOT2 bemeneten                                     | 1       | Err3       |
| E036        | Virtuális fotocella aktiválása (ADI eszköz beavatkozása)                  | 2, 3, 4 | Fot (      |
| E037        | Nyitási végállás kapcsoló hiba                                            | 2, 3, 4 | Fot2       |
| E039        | Zárási végállás kapcsoló hiba                                             | 2, 3, 4 | , Bd ,     |
| E04 I       | Az M1-es motor az M2-es motor előtt zár                                   | 1       | Erry       |
| E042        | Végálláskapcsoló hiba nyitáskor                                           | 1       | Erry       |
| E045        | Végálláskapcsoló hiba záráskor                                            | 2       | υυΈ        |
| E046        | Elutasított parancs, mert az a végálláskapcsolónál lett kiadva            | 3       | RPEr/Eh iU |
| EOS (       | Élvédelem teszt hiba a COS1 bemeneten                                     | 1       | ErrS       |
| E052        | Élvédelem teszt hiba a COS2 bemeneten                                     | 1       | ErrS       |
| E056        | Élvédelem beavatkozás a COS1 bemeneten                                    | 2, 3, 4 | Co5 (      |
| E057        | Élvédelem beavatkozás a COS2 bemeneten                                    | 2, 3, 4 | Co52       |
| E059        | Virtuális élvédelem beavatkozás (ADI eszköz beavatkozás)                  | 2, 3, 4 | , B.A.,    |
| E066        | Amperometrikus védelem beavatkozása nyitás közben                         | 2       | 55-5       |
| E067        | Amperometrikus védelem beavatkozása zárás közben                          | 2       | 56~5       |
| E068        | Akadály érzékelése három alkalommal záráskor                              | 2       | 55-5       |
| 2012        | Enkóder irányának hibája                                                  | 1       | Err 7      |
| E080        | Hiba az öntanulás során                                                   | 1       | Err8       |
| E090        | Próbáljon belépni a programozási menübe melyet a CL1+ akadályoz           | 1       | Err9       |
| E 100       | Az ADI interfész által vezérelt biztonsági eszköz hibájának érzékelése    | 1       | Er 10      |
| E 130       | Motor indító relé hiba                                                    | 1       | Er 13      |
| E 13 I      | Hiba a triak szenzor tesztjekor                                           | 1       | Er 13      |
| E 140       | Ellenőrző érték vagy paraméter kettősség hiba                             | 1       | Er 14      |
| E200        | Manőver irányának megfordítása kiadott paranccsal                         | 2       | Sere       |
| E50 I       | START parancs kiadása a vezérlőpanelről                                   | 4       |            |
| E202        | GYALOGOS START parancs kiadása a vezérlőpanelről                          | 4       |            |
| E203        | START parancs kiadása ADI interfészen keresztül                           | 4       |            |
| E209        | Távirányító 1-es csatorna                                                 | 4       | EEL 1      |
| ES 10       | Távirányító 2-es csatorna                                                 | 4       | FETS       |
| E2          | Távirányító 3-as csatorna                                                 | 4       | EEL3       |
| ES 12       | Távirányító 4-es csatorna                                                 | 4       | EELY       |
| 6240        | A Ł. المجمعة paraméterben beállított idő túllépése a zárás során          | 5       | EELY       |
| E24 I       | Zárás az inaktivitás letelte miatt                                        | 5       |            |
| E242        | Energiatakarékos funkció aktív                                            | 5       |            |

#### 15. VÉSZHELYZETI MŰKÖDTETÉS (KEZELŐ JELEN)

Ez a működési mód a telepítés vagy karbantartás során, illetve egy vagy több biztonsági eszköz vagy a végálláskapcsolók vagy az enkóderek meghibásodása esetén lehetővé teszi az automatika használatát.

A "Kezelő jelen" funkció használatához adjon ki START parancsot háromszor 1 másodperces szünetekkel, majd a negyedik alkalommal tartsa nyomva a START parancsot kiadó eszközt (nyomógomb vagy távirányító gombja) egészen addig, amíg a kívánt manőver végbe nem megy a szükséges pozícióig.

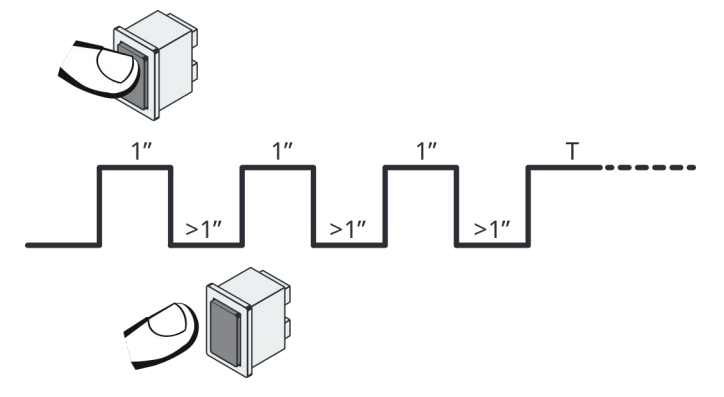

A vezérlőegység 10 másodperc tétlenséget követően automatikusan kilép a "Kezelő jelen üzemmódból.

**MEGJEGYZÉS:** Ha a SECE paraméter SERo értékre van állítva, akkor a vezérlőegységre csatlakoztatott eszközről vagy a távirányítóról érkező START parancs ciklikusan mozgatja a kaput nyitott vagy zárt állásba a "Kezelő jelen" funkcióval ellentétben.

#### 16. A VEZÉRLŐEGYSÉG PROGRAMOZÁSA

A vezérlőegység funkció és idő programozása speciális menük használatával történik, melyekhez a hozzáférés a kijelző alatt található LE, MENÜ és FEL gombokkal történik.

A beállítási menük tartalmazzák a beállítási elemek listáit, a kijelző mutatja a kiválasztott elemet.

- A LE gomb megnyomásával a következő elemre válthat
- A FEL gomb megnyomásával az előző elemre válthat
- A MENÜ gomb megnyomásával a kiválasztott elem aktuális értéke látható, mely megváltoztatható

Az aktuális telepítés szükségleteinek megfelelően kiválasztható egy rövid (egyszerűsített) és egy bővített (teljes) programozási menü.

A rövid (egyszerűsített) menü az alap programozás legszükségesebb elemeit tartalmazza, míg a bővített (teljes) menü minden testre szabható paramétert (a következő oldalon ismertetésre kerülő paraméterek a bővített (teljes) programozási menü elemeit tartalmazza).

A rövid (egyszerűsített) programozási menübe való belépéshez nyomja meg és tartsa lenyomva a MENÜ gombot amíg a kijelzőn megjelenik a -Pr.5 felirat, ekkor engedje el a MENÜ gombot, ekkor az első paraméter jelenik meg a kijelzőn, mely az Er.5R menü.

A bővített (teljes) programozási menübe való belépéshez nyomja meg és tartsa lenyomva a MENÜ gombot amíg a kijelzőn megjelenik a -Pr.F felirat, ekkor engedje el a MENÜ gombot, ekkor az első paraméter jelenik meg a kijelzőn, mely az En.SR menü.

Az utolsó menüelem (F 
ightarrow E) lehetővé teszi a végrehajtott változások mentését és a visszatérést a normál üzemmódba. Mindenképpen ezen a menüelemen keresztül kell kilépni a programozási módból, ha nem akarja hogy az elvégzett beállítások elvesszenek.

## ⚠️ VIGYÁZAT! Egy perc tétlenséget követően a vezérlőegység automatikusan kilép a programozási fázisból, és a beállítások elvesznek.

**MEGJEGYZÉS:** A FEL gomb nyomva tartásával a programozási menü gyorsan lefelé gördül az En.5R elemhez. A LE gomb nyomva tartásával a programozási menü gyorsan felfelé gördül az F nE elemhez.

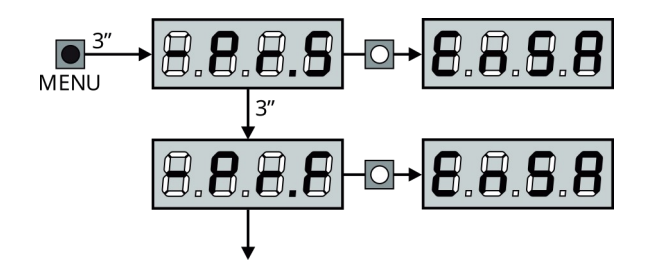

| Paraméter | Érték          | Leírás                                                                                                    | Rote   | SEor   |
|-----------|----------------|----------------------------------------------------------------------------------------------------|--------|--------|
| En.SR     |                | <ul> <li>ENERGIATAKARÉKOS MÓD</li> <li>Ha a funkció be van kapcsolva és a LOW ENERGY modul csatlakoztatva van, a vezérlőegység meghatározott feltételeknek megfelelően kikapcsolja a kijelzőt, a fotocellákat és az összes olyan eszközt, melynek tápforrását a vezérlőegység biztosítja.</li> <li>MEGJEGYZÉS: Ha LOW ENERGY modul nincs csatlakoztatva, akkor a vezérlőegység csak a kijelzőt kapcsolja ki.</li> <li>A vezérlőegység a következő esetekben aktiválja az energiatakarékos üzemmódot: <ul> <li>30 másodperccel a működési ciklus befejezése után</li> <li>30 másodperccel a nyitás után (ha az automatikus zárás nincs engedélyezve)</li> <li>30 másodperccel a programozási menüből való kilépés után</li> </ul> </li> <li>A vezérlőegység az alábbi esetekben lép ki energiatakarékos üzemmódból: <ul> <li>Ha egy működési ciklus aktiválva van</li> <li>Ha a vezérlőegység valamelyik gombját megnyomja</li> </ul> </li> </ul> | no     | no     |
|           | no             | Funkció kikapcsolva                                                                                                    |        |        |
|           | 5,             | Funkció bekapcsolva                                                                                                    |        |        |
| E.RP (    |                | 1-ES KAPUSZÁRNY NYITÁSI IDŐ                                                                                                    | 200 "  | 22.5 " |
|           | 0.0 " - 5 ' 00 | Beállítható 0 másodperc és 5 perc között                                                                                                    |        |        |
| £.822     |                | 2-ES KAPUSZÁRNY NYITÁSI IDŐ                                                                                                    | 200 "  | 00″    |
|           | 0.0 " - 5 ' 00 | Beállítható 0 másodperc és 5 perc között<br>FIGYELEM! Ha az M2 motor nincs telepítve, az értéket állítsa 0-ra                                                                                                    |        |        |
| £.[h      |                | 1-ES KAPUSZÁRNY ZÁRÁSI IDŐ                                                                                                    | 2 (0 " | 23.5 " |
|           | 0.0 " - 5 ' 00 | Beállítható 0 másodperc és 5 perc között<br><b>MEGJEGYZÉS:</b> Annak érdekében hogy megelőzze hogy a kapu ne zárjon be<br>tökéletesen, javasolt a Ł.RP l nyitási idejéhez képest nagyobbra állítani.                                                                                                    |        |        |
| £.[h2     |                | 2-ES KAPUSZÁRNY ZÁRÁSI IDŐ                                                                                                    | 2 0″   | 00″    |
|           | 00"-5'00       | Beállítható 0 másodperc és 2 perc között<br><b>MEGJEGYZÉS:</b> Annak érdekében hogy megelőzze hogy a kapu ne zárjon be<br>tökéletesen, javasolt a Ł.RP2 nyitási idejéhez képest nagyobbra állítani.                                                                                                    |        |        |
| E.RPP     |                | RÉSZLEGES NYITÁSI IDŐ (gyalogos üzemmód)                                                                                                    | 60″    | 6.0 ″  |
|           | 00"-2'00       | Amikor a vezérlőegység GYALOGOS START parancsot kap, az 1-es kapuszárny<br>rövid idejű nyitást hajt végre. Ez az idő nem lehet több mint a a Ł.ĦP i nyitási<br>időben beállított érték.                                                                                                    |        |        |
| ե.ԸհԹ     |                | RÉSZLEGES ZÁRÁSI IDŐ (gyalogos üzemmód)                                                                                                    | 70″    | 70″    |
|           | 00″-2′00       | Amikor a vezérlőegység GYALOGOS START parancsot kap, az itt beállított idő<br>elteltével zárja a kaput. A beállítás maximális értéke a Ł.Ĺh ¦ lehet.<br><b>MEGJEGYZÉS:</b> Annak érdekében hogy megelőzze hogy a kapu ne zárjon be<br>tökéletesen, javasolt a Ł.ĦPP nyitási idejéhez képest nagyobbra állítani.                                                                                                    |        |        |
| £.02P     |                | 2-ES KAPUSZÁRNY ZÁRÁSI IDŐ GYALOGOS ÜZEMMÓDBAN                                                                                                    | 20"    | no     |
|           | 05"-1'00       | Részleges nyitás (gyalogos üzemmód) esetén a 2-es kapuszárny a szél vagy<br>saját súlya következtében elmozdulhat. Ilyenkor az 1-es szárny összeakadhat a<br>2-es szárnnyal és a zárás nem volna tökéletes. A funkció használatával a zárási<br>manőver utolsó másodperceiben a 2-es kapuszárny is záró manővert hajt végre<br>fentiek elkerülése érdekében.                                                                                                    |        |        |
|           | no             | Funkció kikapcsolva                                                                                                    |        |        |
| r.RP      |                | NYITÁSI KÉSLELTETÉS                                                                                                    | 67     | 00″    |
|           | 00"- 1'00      | Nyitási fázis alatt az 1-es kapuszárnynak a 2-es kapuszárny előtt kell elindulnia,<br>ezzel meggátolva a szárnyak megszorulását. A 2-es szárny a beállított késéssel<br>kezdi meg a nyitó manővert.<br><b>MEGJEGYZÉS:</b> Ha a késleltetési időt 0-ra állítja be, a vezérlőegység nem tudja<br>végrehajtani a megfelelő nyitási sorrend vezérlését.                                                                                                    |        |        |

| Paraméter | Érték       | Leírás                                                                                                    | Rote | SEor  |
|-----------|-------------|----------------------------------------------------------------------------------------------------|------|-------|
| r.[h      |             | ZÁRÁSI KÉSLELTETÉS                                                                                                    | 30″  | 00″   |
|           | 0.0" - 1'00 | Zárási fázis alatt a 2-es kapuszárnynak az 1-es kapuszárny előtt kell elindulnia,<br>ezzel meggátolva a szárnyak megszorulását. Az 1-es szárny a beállított<br>késéssel kezdi meg a záró manővert.                                                                                                    |      |       |
| C2-8      |             | A 2-ES KAPUSZÁRNY ZÁRÁSA KÉSLELTETETT NYITÁSKOR<br>Egyes kapuk esetében a 2-es kapuszárnyat egy rudazat tartja zárva, melynek<br>fészke eltömődhet ha a kapuszárny szabadon marad miközben csak az 1-es<br>kapuszárnyat nyitják ki.<br>Ez a funkció lehetővé teszi, hogy a nyitási késleltetés alatt a vezérlőegység<br>enyhe záró nyomást fejtsen ki a 2-es kapuszárnyra a könnyebb kioldás<br>érdekében. | no   | no    |
|           | no          | Funkció kikapcsolva                                                                                                    |      |       |
|           | 5 .         | Funkció bekapcsolva                                                                                                    |      |       |
| E.SEr     |             | ZÁRIDŐ                                                                                                    | 20"  | no    |
|           | 0.5" - 1'00 | Mielőtt a nyitási fázis elkezdődne a vezérlőegység megkezdi az elektromos zár<br>kioldását, hogy elősegítse a kapuszárny könnyű nyitását.<br>A Ł.SEr paraméteren belül állítható be a kioldás ideje.<br>M VIGYÁZAT! Ha nincs elektromos zár telepítve, állítsa a no értéket<br>ehhez a funkcióhoz.                                                                                                    |      |       |
|           | no          | Funkció kikapcsolva                                                                                                    |      |       |
| 5Er.5     |             | CSENDES ZÁRÁS MÓD                                                                                                    | 5,   | 5,    |
|           | 5,          | Funkció bekapcsolva (140Hz)                                                                                                    |      |       |
|           | 00          | Funkció kikapcsolva (50Hz)                                                                                                    |      |       |
| E.ASE     |             | BŐVÍTETT ZÁRIDŐ                                                                                                    | 0″   | 0.0 " |
|           | 0.0" - 1'00 | Amikor az elektromos zár aktiválásra kerül a vezérlőegység által a kapuszárny a<br>L.RSE paraméterben beállított ideig tartja az aktiválást, hogy a zár könnyebben<br>kioldjon.<br>Abban az esetben, ha a Ł.RSE alacsonyabb időre van beállítva mint a Ł.SEr,<br>az aktiválás a kapu indulásáig tart.<br>M VIGYÁZAT! Ha nincs elektromos zár telepítve, állítsa a no értéket<br>ehbez a funkcióhoz.        |      |       |
|           |             |                                                                                                    |      |       |
| Έ. Ου     |             |                                                                                                    |      |       |
|           | 0.5" - 1'00 | Az elektromos zár kioldásának megkönnyítése érdekében a vezérlőegység<br>csökkentett teljesítménnyel a kapuszárnyak rövid záró manőverét<br>kezdeményezi a nyitási fázis előtt.                                                                                                    |      |       |
| E.PrE     |             | ELŐVILLOGÁS IDEJE                                                                                                    | ۵"   | 0″    |
|           | 0.5" - 1'00 | A manőver megkezdése előtt a vezérlőegység bekapcsolja a villogólámpát,<br>mely a Ł.PEr paraméterben beállított ideig villog. Ezt annak az érdekében<br>hajtja végre, hogy előre jelezze a manővert.                                                                                                    |      |       |
|           | 0           | Funkció kikapcsolva                                                                                                    |      |       |
| E.PCh     |             | ELTÉRŐ ZÁRÁSI ELŐVILLOGÁS IDŐ                                                                                                    | no   | 00    |
|           | 0           | A zárási elővillogás ideje megegyezik a Ł.PEr paraméterben beállított idővel.                                                                                                    |      |       |
|           | 0.5" - 1'00 | A vezérlőegység az itt beállított ideig tartja fenn az elővillogást a zárási<br>manőver megkezdése előtt.                                                                                                    |      |       |

| Paraméter                 | Érték             | Leírás                                                                                                    |     | SEor |
|---------------------------|-------------------|----------------------------------------------------------------------------------------------------|-----|------|
| Pot (                     |                   | MOTORERŐ M1 MOTOR                                                                                                    |     | 60   |
|                           | 30 - 100          | A megjelenített érték százalékosan mutatja a motorerőt.                                                                                                    |     |      |
|                           |                   | A FIGYELEM! Hidraulikus motorok esetében az értéket állítsa 100-ra.                                                                                                    |     |      |
| Pot2                      |                   | MOTORERŐ M2 MOTOR                                                                                                    | 60  | 60   |
|                           | 30 - 100          | A megjelenített érték százalékosan mutatja a motorerőt.                                                                                                    |     |      |
|                           |                   | $\triangle$ <b>FIGYELEM!</b> Hidraulikus motorok esetében az értéket állítsa 100-ra.                                                                                                    |     |      |
| SPUn                      |                   | TELJES NYOMATÉK INDÍTÁSKORAbban az esetben, ha a kapu nehéz, a kapu megmozdításához a motornak<br>nagyobb erőt kell kifejtenie induláskor.Ha a SPUn funkció be van kapcsolva, akkor a vezérlőegység az indítás első két<br>másodpercében figyelmen kívül hagyja a Pot 1 és Pot 2 paraméter beállításait,<br>és az indításhoz a motorok teljes nyomatékát használja.                                                                                                    |     | 5,   |
|                           | 5,                | Funkció bekapcsolva                                                                                                    |     |      |
|                           | no                | Funkció kikapcsolva                                                                                                    |     |      |
| r 800*                    |                   | GYORSÍTÁS                                                                                                    | ч   | ч    |
|                           | 0-6               | Annak érdekében, hogy a nyomaték ne legyen túlzottan erős a manőver<br>kezdetekor, a vezérlőegység fokozatosan növeli a motor teljesítményét, ha a<br>gyorsítás engedélyezve van. Minél magasabb a beállított érték, annál hosszabb<br>a gyorsulás időtartama.                                                                                                    |     |      |
| r 用,用P LASSÍTÁS NYITÁSNÁL |                   | LASSÍTÁS NYITÁSNÁL                                                                                                    | 25  | 15   |
|                           | no                | Funkció kikapcsolva                                                                                                    |     |      |
|                           | 1-50              | Ez a funkció lehetővé teszi százalékos arányban a nyitási végpont előtti lassítás<br>üzemmódot.                                                                                                    |     |      |
| r8.[h                     | LASSÍTÁS ZÁRÁSNÁL |                                                                                                    | 25  | 15   |
|                           | no                | Funkció kikapcsolva                                                                                                    |     |      |
|                           | 1-50              | Ez a funkció lehetővé teszi százalékos arányban a zárási végpont előtti lassítás<br>üzemmódot.                                                                                                    |     |      |
| E.CuE                     |                   | GYORS ZÁRIDŐ LASSÍTÁS UTÁN                                                                                                    | 00″ | 00″  |
|                           | 0.0 " - 5.0 "     | Záró manőver esetén ha a lassítás beállított értéke 0-tól magasabb, akkor a<br>zárási végpont előtt a sebesség nem feltétlenül elegendő ahhoz, hogy a<br>kapuszárny megfelelő záró pozícióba kerüljön. A funkció bekapcsolásával a<br>lassítási fázis végén a vezérlőegység normál sebességű zárást hajt végre (tehát<br>nem történik lassítás) a beállított időnek megfelelően, és ezt követően rövid<br>nyitó manővert hajt végre, hogy megóvja a motort a feszültségtől.<br><b>A FIGYELEM! Az értéket állítsa Ö-ra, ha a kapu nem rendelkezik<br/>elektromos zárral, vagy a lassítás ki van kapcsolva.</b> |     |      |
| EE.NN*                    |                   | MOTORTESZT                                                                                                    | 5,  | 5,   |
|                           |                   | A vezérlőegység az automatizált rendszer indításakor a motorok működését<br>teszteli.                                                                                                    |     |      |
|                           |                   | $\triangle$ FIGYELEM! Kapcsolja ki ezt a funkciót, ha VÉSZHELYZETI<br>MŰKÖDTETÉS (KEZELŐ JELEN) üzemmódot használja.                                                                                                    |     |      |
|                           | 5,                | Funkció bekapcsolva                                                                                                    |     |      |
|                           | no                | Funkció kikapcsolva                                                                                                    |     |      |

\* itt egy "M" betűnek kellene megjelennie, azonban az rejtély, hogy egy 7 szegmenses kijelző ezt hogyan tudná megjeleníteni.

| Paraméter | Érték          | Leírás                                                                                                    |      | SEor   |
|-----------|----------------|----------------------------------------------------------------------------------------------------|------|--------|
| SE.RP     |                | <b>START PARANCS NYITÁS ALATT</b><br>Ebben a menüben kiválasztható, hogy mit tegyen a vezérlőegység, ha nyitási<br>fázis alatt START parancsot kap                                                                                                    |      | PRUS   |
|           | PRUS           | A kapu megáll és megkezdődik a szünetidő                                                                                                    |      |        |
|           | [ዞ ካ]          | A kapu azonnal záró manővert hajt végre                                                                                                    |      |        |
|           | no             | A kapu folytatja a nyitó manővert                                                                                                    |      |        |
| 5E.Ch     |                | <b>START PARANCS ZÁRÁS ALATT</b><br>Ebben a menüben kiválasztható, hogy mit tegyen a vezérlőegység, ha zárási<br>fázis alatt START parancsot kap                                                                                                    |      | SEOP   |
|           | Stop           | A kapu mozgatása megáll, és a zárási fázis véget ér.                                                                                                    |      |        |
|           | RPE-           | A kapu újra kinyit.                                                                                                    |      |        |
| SE.PR     |                | <b>START PARANCS A SZÜNETIDŐ ALATT</b><br>Ebben a menüben kiválasztható, hogy mit tegyen a vezérlőegység, ha<br>szünetidő alatt START parancsot kap                                                                                                    |      | [h ıll |
|           | [h il]         | A kapu záró manővert hajt végre                                                                                                    |      |        |
|           | no             | A kiadott parancsot figyelmen kívül hagyja a vezérlőegység                                                                                                    |      |        |
|           | PRUS           | A szünetidő újraindul (Ĺゎ.吊IJ)                                                                                                    |      |        |
| SPRP      |                | <ul> <li>START PARANCS A RÉSZLEGES NYITÁS ALATT</li> <li>Ebben a menüben kiválasztható, hogy mit tegyen a vezérlőegység, ha a részleges nyitás alatt START parancsot kap</li> <li>▲ VIGYÁZAT! A START parancs a részleges nyitás bármelyik fázisában teljes nyitást eredményez, a START P. parancsot minden esetben figvelmen kívül hagvia a vezérlőegység a teljes nyitásig.</li> </ul> | PRUS | PRUS   |
|           | PRUS           | A kapu megáll és megkezdődik a szünetidő                                                                                                    |      |        |
|           | Ľh ،Ľl         | A kapu azonnal záró manővert hajt végre                                                                                                    |      |        |
|           | חם             | A kapu folytatja a nyitási fázist (a parancsot figyelmen kívül hagyja a vezérlőegység)                                                                                                    |      |        |
| [h.RU     |                | AUTOMATA ZÁRÁS                                                                                                    |      | no     |
|           | חם             | Funkció kikapcsolva                                                                                                    |      |        |
|           | 0.5 " - 20.0 ' | A kapu az itt beállítót érték letelte után automatikusan bezár.                                                                                                    |      |        |
| [h.tr     |                | AUTOMATA ZÁRÁS ÁTHALADÁS UTÁN<br>Ez a funkció lehetővé teszi, hogy a vezérlőegység automatikusan bezárja a<br>kaput amint azt érzékeli hogy a jármű áthaladt a fotocellán.<br>Ilyen esetben egy rövidebb időn belül záródik a kapu a Eh.RU paraméterben<br>beállított értékhez képest.                                                                                                   | no   | no     |
|           | ΠΟ             | Funkció kikapcsolva. A vezérlőegység a [ʰ.紀] paraméterben beállított idő<br>letelte után kezdi meg a kapu zárását                                                                                                    |      |        |
|           | 0.5 " - 200 '  | A vezérlőegység a beállított idő letelte után zárja be a kaput.                                                                                                    |      |        |
| PR.Er     |                | SZÜNETIDŐ ÁTHALADÁS UTÁN<br>Annak érdekében, hogy a kapu a lehető legrövidebb ideig nyíljon, lehetőség van<br>a kapu leállítására azt követően, hogy a fotocellák érzékeltek.<br>Ha az automatikus zárás engedélyezve van, a szünetidő a [h.Er<br>paraméterben beállított érték.                                                                                                    | no   | no     |
|           | 00             | Funkció kikapcsolva                                                                                                    |      |        |
|           | 5 .            | Funkció bekapcsolva                                                                                                    |      |        |

| Paraméter | Érték                   | Leírás                                                                                                    |      | SEor |
|-----------|-------------------------|----------------------------------------------------------------------------------------------------|------|------|
| 5P        |                         | ALACSONY FESZÜLTSÉGŰ LÁMPA<br>Ez a menő lehetővé teszi az alacsony feszültségű lámpa kimenet funkciójának<br>beállítását.                                                                                                    |      | no   |
|           | ם ר Funkció kikapcsolva |                                                                                                    |      |      |
|           | UU.L.*                  | A jelzőlámpa fényjelzései a kapu valós idejű állapotának megfelelően az<br>alábbiak:<br>- NEM VILÁGÍT: a kapu megállt<br>- FOLYAMATOSAN VILÁGÍT: szünetidő<br>-LASSAN VILLOG (2Hz): a kapu nyílik<br>-GYORSAN VILLOG (4Hz): a kapu záródik |      |      |
|           | FLSh                    | Működés villogólámpa módban (állandó frekvenciával)                                                                                                    |      |      |
| LP.PR     |                         | VILLOGÓLÁMPA A SZÜNETIDŐ ALATT                                                                                                    |      | no   |
|           | no                      | Funkció kikapcsolva                                                                                                    |      |      |
|           | 5 ،                     | A villogólámpa a szünetidő alatt is működik                                                                                                    |      |      |
| Strt      |                         | <b>START ÉS START P. BEMENETEK ÜZEMMÓDJA</b><br>Ebben a menüben állíthatóak a bemenetek üzemmódjai (lásd 5.4-es fejezet)                                                                                                    | SERn | SERn |
|           | SERn                    | Sztenderd mód                                                                                                    |      |      |
|           | ΠΟ                      | A START és START P. bemenetek a vezérlőegységen ki vannak kapcsolva<br>A rádióvevő bemenetei sztenderd (도무內) módban működnek                                                                                                    |      |      |
|           | RP[h                    | Nyitás / Zárás parancs                                                                                                    |      |      |
|           | PrES                    | Kezelő jelen mód                                                                                                    |      |      |
|           | orol                    | ldőzítő mód                                                                                                    |      |      |
| Stop      |                         | STOP BEMENET                                                                                                    | no   | no   |
|           | no                      | A vezérlőegység STOP bemenete le van tiltva                                                                                                    |      |      |
|           | ProS                    | A STOP bemeneten érkező parancs azonnali megállást okoz, START parancs<br>kiadását követően a kapu folytatja a megkezdett manővert                                                                                                    |      |      |
|           | inuE                    | A STOP bemeneten érkező parancs azonnali megállást okoz, START parancs<br>kiadását követően a kapu ellentétes irányú manővert hajt végre                                                                                                   |      |      |
| Fot (     |                         | FOTOCELLA1 BEMENET<br>Ez a menü lehetővé teszi az 1-es típusú fotocella bemenetének engedélyezését.<br>Az 1-es típusú fotocella a nyitási és zárási fázis alatt egyaránt aktív.                                                            | חם   | no   |
|           | no                      | Bemenet kikapcsolva                                                                                                    |      |      |
|           | RP[h                    | Bemenet engedélyezve                                                                                                    |      |      |
| Fot2      |                         | <b>FOTOCELLA2 BEMENET</b><br>Ez a menü lehetővé teszi az 2-es típusú fotocella bemenetének engedélyezését.<br>Az 2-es típusú fotocella csak a zárási fázis alatt aktív.                                                                    | [F[h | [F[h |
|           | [F[h                    | A bemenet a zárási fázis és a kapu álló helyzetében is aktív                                                                                                    |      |      |
|           |                         | <ul> <li>VIGYÁZAT! Ha a fotocella meghibásodik, a kapu végrehajtja a nyitó<br/>manővert.</li> <li>Ha a fotocella tesztje engedélyezve van, a vezérlőegység észleli a<br/>hibát és megakadályozza a kapu bezáródását.</li> </ul>            |      |      |
|           | [հ                      | A bemenet csak a zárási fázisban aktív                                                                                                    |      |      |
|           | no                      | Bemenet kikapcsolva                                                                                                    |      |      |

\* itt egy "W" betűnek kellene megjelennie, azonban az rejtély, hogy egy 7 szegmenses kijelző ezt hogyan tudná megjeleníteni.

| Paraméter | Érték           | Leírás                                                                                                    |    | SEor |
|-----------|-----------------|----------------------------------------------------------------------------------------------------|----|------|
| Ft.tE     |                 | <b>FOTOCELLÁK TESZTJE</b><br>A maximális biztonság fenntartása érdekében a vezérlőrendszer minden egyes<br>manőver megkezdése előtt rövid tesztet végez a csatlakoztatott fotocellákon.<br>Ha a teszt során nem érzékel rendellenességet, a manőver megkezdődik,<br>ellenkező esetben a kapu állva marad és a villogólámpa a rendellenességet 5<br>másodperces villogással jelzi.<br>A fotocellák tesztje kevesebb mint 1 másodperc alatt hajtódik végre.                                                                                                    | no | no   |
|           | no              | Funkció kikapcsolva                                                                                                    |    |      |
|           | 5,              | Funkció bekapcsolva                                                                                                    |    |      |
| ShRd      |                 | <ul> <li>A 2-ES TÍPUSÚ FOTOCELLA ÁRNYÉKZÓNÁJA</li> <li>Előfordulhat, hogy bizonyos telepítések esetén az automatizált kapuszárny a fotocellák hatósugarába kerül, ezáltal az(ok) megszakítják a fotocella fénysugarát. Ha ez a helyzet fennáll, akkor a fotocella megszakítja a zárási manővert.</li> <li>Ennek a funkciónak a használatával lehetőség nyílik arra, hogy a 2-es típusú fotocellák a zárási fázis alatt a kapuszárny által árnyékolt területen való haladáskor ne érzékeljenek.</li> <li>A fotocella érzékelése kikapcsol amint a kapuszárny átlépi az F.5h用 értékben (árnyékolt terület vége) beállított löketszázalékot és újra aktívvá válik amint a kapuszárny átlépi az .5h用 értékben (árnyékolt terület vége) beállított löketszázalékot terület kezdete) beállított löketszázalékot.</li> <li>Az árnyékolt terület határértékei automatikusan felismerésre kerülnek az öntanulási fázis során (12-ik fejezet), ha a funkció korábban aktiválva lett az F.5h用 és .5h用 határértékek tetszőleges beállításával (beleértve a 0-át is).</li> <li>MEGJEGYZÉS: ez a funkció csak akkor aktíválható, az alábbi követelmények teljesülnek:</li> <li>Ha a rendszer csak egymotoros (Ł.用P2 paraméter=0)</li> <li>Az enkóder vagy a végállás kapcsoló engedélyezve van.</li> <li>Ha a végálláskapcsoló engedélyezve van a START PARANCS NYITÁS ALATT (SŁ.RP) paraméter ki van kapcsolva (np).</li> </ul> |    | no   |
|           |                 | <ul> <li>automatizált rendszer biztonságos használatát. A V2 a következőket<br/>ajánlja:</li> <li>Ezt a funkciót csak akkor használja, ha a kapuszárny elhaladása a fotocella<br/>hatósugarában elkerülhetetlen.</li> <li>Csak a szükséges árnyékolt területet állítsa be.</li> </ul>                                                                                                    |    |      |
|           | 00              | Funkció kikapcsolva                                                                                                    |    |      |
|           | F.ShA<br>0- 100 | Árnyékolt terület vége. A fotocellák érzékelése kikapcsol amikor a kapu eléri a löket százalékos beállítását ( $I =$ a kapu zárva / $I I I I I =$ a kapu nyitva)                                                                                                    |    |      |
|           | 1.5hR<br>0- 100 | Árnyékolt terület kezdete. A fotocellák érzékelése visszakapcsol amikor a kapu eléri a löket százalékos beállítását ( $\Box$ = a kapu zárva / $\Box\Box$ = a kapu nyitva)                                                                                                    |    |      |
| Co5 (     |                 | ÉLVÉDELEM 1 BEMENET<br>Ebben a menüben az 1-es típusú élvédelem (rögzített) engedélyezhető.                                                                                                    | no | no   |
|           | no              | Bemenet letiltva                                                                                                    |    |      |
|           | RP[h            | Bemenet a nyitási és zárási manőver alatt egyaránt aktív                                                                                                    |    |      |
|           | RP              | Bemenet csak a nyitási manőver alatt aktív                                                                                                    |    |      |
| Co52      |                 | <b>ÉLVÉDELEM 2 BEMENET</b><br>Ebben a menüben az 2-es típusú élvédelem (mobil) engedélyezhető.                                                                                                    | no | no   |
|           | no              | Bemenet letiltva                                                                                                    |    |      |
|           | 8PCh            | Bemenet a nyitási és zárási manőver alatt egyaránt aktív                                                                                                    |    |      |
|           | RP              | Bemenet csak a zárási manőver alatt aktív                                                                                                    |    |      |

| Paraméter | Érték                                                                                                    | Leírás                                                                                                    |    | SEor |
|-----------|----------------------------------------------------------------------------------------------------|----------------------------------------------------------------------------------------------------|----|------|
| Co.ŁE     |                                                                                                    | ÉLVÉDELEM TESZTELÉSE<br>Ez a nemü lehetővé teszi a biztonsági élvédelmi eszközök tesztelését                                                                                                    |    | no   |
|           |                                                                                                    | A FIGYELEM! Ha konduktív élvédelmi eszköz van telepítve, a tesztelést kötelező bekapcsolni!                                                                                                    |    |      |
|           | no                                                                                                    | Teszt kikapcsolva                                                                                                    |    |      |
|           | rES i                                                                                                    | Teszt engedélyezve – konduktív élvédelmi eszköz                                                                                                    |    |      |
|           | Foto                                                                                                    | Teszt engedélyezve – optikai élvédelmi eszköz                                                                                                    |    |      |
| FE.En     |                                                                                                    | VÉGÁLLÁSKAPCSOLÓK BEMENETEI                                                                                                    |    | Stop |
|           | no                                                                                                    | Végálláskapcsolók bemenetei kikapcsolva                                                                                                    |    |      |
|           | -ALL                                                                                                    | Végálláskapcsolók engedélyezve – a kapu a végálláskapcsoló közelében kezdi<br>meg a lassítási fázist                                                                                                    |    |      |
|           | Stop                                                                                                    | Végálláskapcsolók engedélyezve – a kapu a végálláskapcsoló közelében állítja meg a kaput                                                                                                    |    |      |
| Εηίο      | <b>ENKÓDEREK ENGEDÉLYEZÉSE ÉS AZ ÉRZÉKENYSÉG BEÁLLÍTÁSA</b><br>MEGJEGYZÉS: A kimenetek az enkódereknek és a végállás kapcsolóknak<br>egyaránt a kimeneteik, ha a bemenetekhez végálláskapcsolók csatlakoznak<br>mindkét motor esetében és ezek engedélyezve vannak (FE.En=5LoP / rRLL<br>akkor az enkóderek minden esetben le vannak tiltva. |                                                                                                    | no | no   |
|           | no                                                                                                    | Bemenet letiltva                                                                                                    |    |      |
|           | 1-4                                                                                                    | A beállított érték azt jelenti, hogy az enkóder milyen érzékenységgel érzékeli a<br>motor lassulását ha a kapuszárny akadályba ütközik<br>( = kevésbé érzékeny / Ч= érzékenyebb).                                                                                                    |    |      |
| ·.Ho ·    |                                                                                                    | <ul> <li>AD ESZKOZ ENGEDELTEZESE</li> <li>Ez a menü lehetővé teszi az ADI 2.0 csatlakozóba csatlakoztatott kompatibilis eszközök engedélyezését.</li> <li>Ha normál (CL1+, WES-ADI, LUX2+) eszköz van csatlakoztatva, válassza ki a 5 (értéket és hajtsa végre az eszköz programozását.</li> <li>Ha egynél több ADI 2.0 kompatibilis eszközt csatlakoztat, a csatlakoztatott eszközöket fel kell ismertetni, ehhez válassza a 5ERn éeréket.</li> <li>A felismertetés alatt a kijelző kiíraj a felismert eszközök számát.</li> <li>Ha a felismertetési művelet véget ért a kijelzőn megjelenik az ESE felirat:</li> <li>válassza az ESE opciót a kilépéshez az eszközök programozása nélkül</li> <li>Nyomja meg a FEL vagy LE gombot a csatlakoztatott eszközök megjelenítéséhez és kiválasztásához, a MENÜ gomb megnyomásával léphet be a kiválasztott eszköz programozási almenüjébe.</li> <li>MEGJEGYZÉS: Az ADI eszközök programozási menüje eltérő minden egyes eszköz esetében. Tájékozódjon az adott eszköz Használati útmutatójából.</li> <li>FIGYELEM! Az eszközök felismertetését minden esetben el kell végezni, amikor új ADI 2.0-ás eszközök listájának eléréséhez.</li> <li>Az ADI eszközök beállítási menüjéből való kilépéshez térjen vissza azRd i opcióhoz.</li> </ul> |    |      |
|           | no<br>5                                                                                                    | Interfész kikapcsolva                                                                                                    |    |      |
|           | 5 .                                                                                                    | Interfész bekapcsolva: hozzáférés az ADI eszközök menüjéhez vagy a<br>csatlakoztatott ADI 2.0-ás eszközök listájához.<br><b>MEGJEGYZÉS</b> : ha a 5 · opció van kiválasztva de nincs eszköz csatlakoztatva, a<br>kijelző ezt vízszintes vonalakkal jelzi ().                                                                                                    |    |      |
|           | SERn                                                                                                    | Csatlakoztatott ADI 2.0-ás eszközök keresése és felismertetése                                                                                                    |    |      |
|           |                                                                                                    | <b>MEGJEGYZÉS</b> : Ez a művelet csak akkor hajtható végre, a az ADI csatlakozóhoz<br>ADI 2.0-ás eszköz van csatlakoztatva.                                                                                                    |    |      |
|           |                                                                                                    | <b>MEGJEGYZÉS</b> : inden esetben, amikor új ADI eszközt csatlakoztat vagy eltávolít, meg kell ismételni a felismertetési műveletet.                                                                                                    |    |      |

| Paraméter | Érték       | ék Leírás                                                                                                    |    | SEor |
|-----------|-------------|----------------------------------------------------------------------------------------------------|----|------|
| r 11.A    |             | VISSZALAZÍTÁS A MECHANIKUS ÜTKÖZŐNÉL<br>Amikor a kapu megáll a mechanikus ütközőnél, a motor rövid ellentétes irányú<br>manővert indít, hogy a motor mechanikus áttételére ható feszültséget<br>mérsékelje.                                                                                                    |    | no   |
|           | no          | Funkció kikapcsolva                                                                                                    |    |      |
|           | 5,          | Funkció bekapcsolva                                                                                                    |    |      |
|           |             |                                                                                                    |    |      |
| E. ∩R     |             | MAXIMALIS NYUGALMI IDO<br>Bizonyos motortípusoknál (legfőképp hidraulikus motorok esetében) a motor<br>által a kapura kifejtett nyomás csökken, mely veszélyeztetni a kapu biztonságos<br>zárva tartását. Ez a menü lehetővé teszi, hogy a kapu nyugalmi idejét 1-8 órán<br>belüli időre állítsa be, mely idő letelte után a vezérlőegység automatikusan<br>rövid zárási manővert hajt végre, hogy a megfelelő zárást biztosítsa.                                                                                                    |    | no   |
|           | no          | Funkció kikapcsolva                                                                                                    |    |      |
|           | 1-8         | Abban az esetben, ha a kapu a beállított időnél hosszabb ideig marad tétlen<br>(zárva) akkor a vezérlőegység kb. 10 másodperces záró manővert hajt végre,<br>hogy a megfelelő zárást biztosítsa.                                                                                                    |    |      |
| R5NN*     |             | CSÚSZÁSGÁTLÓ<br>Ha egy aktuális manővert egy kiadott parancs vagy egy biztonsági eszköz<br>beavatkozása megszakít, a beállított munkaidőt a megtett útnak megfelelően<br>korrigálja a vezérlőegység. Nehéz kapuk esetében a fordított irányú nyomaték<br>következtében a kapu plusz utat tehet meg, melyet a vezérlőegység nem biztos<br>hogy megfelelő mértékben tud korrigálni. Abban az esetben, ha a kapu nem tér<br>vissza a megfelelő kiindulási helyzetbe, lehetőség van korrekciós, azaz<br>"csúszásgátló" idő beállítására, mely ilyen esetben hozzáadódik a<br>vezérlőegység által számított munkaidőhöz annak érdekében, hogy a<br>tehetetlenségből származó csúszás helyre legyen állítva. | 0" | 10 " |
|           |             | VIGYAZAT! Ha az ASM funkció ki van kapcsolva, a kapu mozgatása a<br>mechanikai végütközők elérésig történik. Ebben a fázisban a<br>vezérlőegység nem aktiválja a lassítás üzemmódot a végállások<br>elérése előtt, és minden esetleges akadály melyhez a fordított<br>manőver után a kapu nekiütközik a teljes út végének minősül.                                                                                                    |    |      |
|           | 0.5" - 1'00 | Csúszásgátló ideje                                                                                                    |    |      |
|           | no          | Funkció kikapcsolva                                                                                                    |    |      |
|           |             |                                                                                                    | ļ. |      |
| 56~5      |             | AKADÁLYÉRZÉKELŐ<br>Ezen a menün keresztül az akadályérzékelés 10 szinten állítható be.                                                                                                    | 5  | 5    |
|           | 1- 10       | Minél magasabb a beállított érték, annál nagyobb lesz a vezérlőegység<br>beavatkozása akadály érzékelés esetén.                                                                                                    |    |      |
|           |             | FIGYELMEZTETÉS! A beállítási értéktől függetlenül a rendszer csak<br>akkor érzékel akadályt, ha a kapu megállt, azaz ha a kapu nem állt<br>meg, azt a rendszer nem érzékeli akadálynak.                                                                                                    |    |      |
|           |             | Az akadályérzékelés csak normál sebességgel való manőver alatt történik meg.<br>Akadály érzékelésekor a kapu megáll és 3 másodperces ellentétes irányú<br>manővert hajt végre, hogy az akadályt meg lehessen szüntetni.                                                                                                    |    |      |
|           |             | Az akadályérzékelést követő első START parancs hatására a kapu folytatja a<br>megkezdett manővert (ha a StoP: nUE beállítás aktív, akkor az ellenkező<br>irányba indul újra). Abban az esetben, ha a lassítási fázis már elkezdődött, az<br>akadályérzékelő funkció inaktívvá válik, mert a manőver ilyen esetben már nem<br>tekinthető veszélyesnek, mert a lassítási funkció ebben az esetben csökkentett<br>nyomatékkal fejezi be a menővert.                                                                                                    |    |      |
|           | no          | Funkció kikapcsolva                                                                                                    |    |      |

#### \* itt egy "M" betűnek kellene megjelennie, azonban az rejtély, hogy egy 7 szegmenses kijelző ezt hogyan tudná megjeleníteni.

| Paraméter | Érték | Leírás                                                                                                    | Rote | SEor |
|-----------|-------|----------------------------------------------------------------------------------------------------|------|------|
| Eu.d ,    |       | <b>ESEMÉNYEK KIJELZÉSE</b><br>Ha a funkció be van kapcsolva, minden alkalommal amikor egy esemény<br>megváltoztatja a kapu normál működését (biztonsági eszköz vagy a felhasználó<br>beavatkozik, stb.) a vezérlőegység a kijelzőn megjeleníti az okot.                                                                                                    | 5,   | 5,   |
|           | 5,    |                                                                                                    |      |      |
|           | no    |                                                                                                    |      |      |
| Eu.NN*    |       | <ul> <li>ESEMÉNYEK TÁROLÁSI SZINTJE<br/>Az események tárolásra kerülnek annak érdekében, hogy az okok feltárhatóak<br/>legyenek az alábbi menürendszer szerint:</li> <li>Csak az alaphelyzetbe állítás és a programozási műveletek</li> <li>A különböző tesztek során észlelt hibák (Err2, Err3, stb.)</li> <li>A normál működés során bekövetkezett események, melyek befolyásolják<br/>a kapu működését (biztonsági eszköz vagy a felhasználó általi<br/>beavatkozás)</li> <li>Biztonsági eszközök beavatkozásai, melyek megváltoztatták az aktuális<br/>manővert (STOP, stb.)</li> <li>Kontroll eszközök beavatkozásai, melyek megváltoztatták az aktuális<br/>manővert (START, stb.)</li> <li>A vezérlőegység automatikus műveletei (En.5R és Ł. InR)</li> </ul> |      | Э    |
|           | 0-5   |                                                                                                    |      |      |
| FinE      |       | PROGRAMOZÁS VÉGE<br>Ez a menü lehetővé teszi a programozási fázisból való kilépést (mind az alap és<br>mind a testre szabott menük esetében) tárolva a megváltoztatott értékeket.<br>A programozásból ezen a menün keresztül kell kilépni annak<br>érdekében, hogy a beállított értékek tárolása megtörténjen.                                                                                                    | no   | no   |
|           | no    | Nem lép ki a programozási menüből                                                                                                    |      |      |
|           | 5,    | Kilép a programozási menüből és a beállításokat menti a vezérlőegység                                                                                                    |      |      |

#### \* itt egy "M" betűnek kellene megjelennie, azonban az rejtély, hogy egy 7 szegmenses kijelző ezt hogyan tudná megjeleníteni.

#### **17. MŰKÖDÉSI RENDELLENESSÉGEK**

Ez a fejezet bemutatja a lehetséges működési rendellenességeket, azoknak az okait és lehetséges megoldásunkat.

Egyes rendellenességek során a kijelzőn hibaüzenet jelenik meg, míg más rendellenességek a vezérlőegység LED-jeinek villogásával vagy a villogólámpán kerülnek jelzésre.

| Jelzés                                  | Leírás                                                                                                    | Lehetséges megoldás                                                                                                    |
|-----------------------------------------|----------------------------------------------------------------------------------------------------|----------------------------------------------------------------------------------------------------|
| A hálózati LED<br>nem világít           | A vezérlőegység nincs hálózati<br>feszültség alatt                                                                             | <ol> <li>Válassza le a vezérlőegységet s táphálózatról, először kapcsolja le<br/>rendszert a megszakítón keresztül, majd távolítsa el a tápcsatlakozót.</li> </ol>                                                                 |
|                                         |                                                                                                    | 2. Ellenőrizze, hogy a vezérlőegység előtt nincs szakadás                                                                                                    |
|                                         |                                                                                                    | <ol> <li>Ellenőrizze, hogy a biztosíték nem égett-e ki, ha igen, cserélje ki azonos<br/>értékűre és típusúra</li> </ol>                                                                                                    |
| Az OVERLOAD<br>LED világít              | A csatlakoztatott eszközök<br>túlterhelést okoznak a<br>tápegységnél                                                           | <ol> <li>Távolítson el minden csatlakoztatott eszközt az E1-E5 és Z1-Z6<br/>sorkapcsokról. Ekkor az OVERLOAD LED kialszik</li> </ol>                                                                                               |
|                                         |                                                                                                    | 2. Szüntesse meg a túlterhelés okát                                                                                                    |
|                                         |                                                                                                    | <ol> <li>Egyenként csatlakoztasson vissza minden eszkozt, és ellenőrizze, hogy az<br/>OVERLOAD LED nem kezd-e el világítani ismételten</li> </ol>                                                                                  |
| Túl hosszú<br>elővillogás               | START parancs kiadását<br>követően a villogólámpa<br>azonnal villogni kezd, de a<br>kapu nem kezdi meg a nyitó<br>manővert     | A ciklusszámláló túllépte a beállított értéket, a vezérlőegység ezzel jelzi a<br>karbantartási igényt (lásd 13.1-es fejezet)                                                                                                    |
| A kijelzőn a<br>Fot Tüzenet             | A START parancs kiadását<br>követően a kapu nem kezdi                                                                          | <ol> <li>Ellenőrizze a FOT1 bemenetre csatlakoztatott fotocella hatósugarában az<br/>akadályt</li> </ol>                                                                                                    |
| látható                                 | meg a nyitó manővert, mert a<br>FOT1 bemeneten beavatkozás<br>történt                                                          | <ol> <li>Ellenőrizze, hogy a fotocella tápellátása megvan-e, és működik-e: szakítsa<br/>meg a fotocella sugarát, ekkor a vezérlőegység kijelzőjén a fotocella<br/>szegmensben változás figyelhető meg.</li> </ol>                  |
| A kijelzőn a<br>Fot2 üzenet             | A START parancs kiadását<br>követően a kapu nem kezdi                                                                          | <ol> <li>Ellenőrizze a FOT2 bemenetre csatlakoztatott fotocella hatósugarában az<br/>akadályt</li> </ol>                                                                                                    |
| látható                                 | meg a nyitó manővert, mert a<br>FOT2 bemeneten beavatkozás<br>történt                                                          | <ol> <li>Ellenőrizze, hogy a fotocella tápellátása megvan-e, és működik-e: szakítsa<br/>meg a fotocella sugarát, ekkor a vezérlőegység kijelzőjén a fotocella<br/>szegmensben változás figyelhető meg.</li> </ol>                  |
| A kijelzőn a<br>LoS I üzenet<br>látható | A START parancs kiadását<br>követően a kapu nem kezdi<br>meg a nyitó manővert, mert a<br>COS1 bemeneten beavatkozás<br>történt | <ol> <li>Ellenőrizze a COS1 bemenetre csatlakoztatott élvédelmi eszköz nem<br/>avatkozott-e be, vagy nem sérült-e</li> </ol>                                                                                                    |
|                                         |                                                                                                    | <ol> <li>Ellenőrizze, hogy a COS1 bemenetre csatlakoztatott eszköz megfelelően<br/>van-e csatlakoztatva: aktiválja az élvédelmet, ekkora vezérlőegység<br/>kijelzőjén az élvédelem szegmensben változás figyelhető meg.</li> </ol> |
| A kijelzőn a<br><b>CoS2</b> üzenet      | A START parancs kiadását<br>követően a kapu nem kezdi<br>meg a nyitó manővert, mert a<br>COS2 bemeneten beavatkozás<br>történt | <ol> <li>Ellenőrizze a COS2 bemenetre csatlakoztatott élvédelmi eszköz nem<br/>avatkozott-e be, vagy nem sérült-e</li> </ol>                                                                                                    |
| lathato                                 |                                                                                                    | <ol> <li>Ellenőrizze, hogy a COS2 bemenetre csatlakoztatott eszköz megfelelően<br/>van-e csatlakoztatva: aktiválja az élvédelmet, ekkora vezérlőegység<br/>kijelzőjén az élvédelem szegmensben változás figyelhető meg.</li> </ol> |
| A kijelzőn a                            | A START parancs kiadását                                                                                                    | 1. Ellenőrizze, hogy a STOP gomb nincs megnyomva                                                                                                    |
| látható                                 | kovetően a kapu nem kezdi<br>meg a nyitó manővert, mert a<br>STOP bemeneten beavatkozás<br>történt                             | 2. Ellenőrizze, hogy a nyomógomb megfelelően működik-e                                                                                                    |
| A kijelzőn a<br>                        | A START parancs kiadását<br>követően a kapu nem kezdi                                                                          | <ol> <li>Ellenőrizze, hogy az ADI interfészen csatlakoztatott biztonsági eszköz<br/>megfelelően működik-e</li> </ol>                                                                                                    |
| látható                                 | meg a nyitó manővert, mert<br>az ADI interfészen keresztül<br>csatlakoztatott eszköz<br>beavatkozott                           | 2. Ellenőrizze, hogy az ADI üzemmód megfelelően működik-e                                                                                                    |
| A kijelzőn a                            | A START parancs kiadását                                                                                                    | 1. Ellenőrizze, hogy a motorok megfelelően vannak-e csatlakoztatva                                                                                                    |
| látható                                 | követően a kapu nem kezdi<br>meg a nyitó manővert, mert a<br>TRIAK tesztje sikertelen volt.                                    | 2. Ellenőrizze, hogy a motorok hőbiztosítéka nem oldott-e ki                                                                                                    |
|                                         |                                                                                                    | 3. Ha az M2-es motor nincs csatlakoztatva, a Ł.RP2 paramétert állítsa 🖽 "-ra                                                                                                    |
|                                         |                                                                                                    | <ol> <li>Ha nem talál problémát a csatlakoztatott motoroknál, vegye fel a<br/>kapcsolatot a V2 technikai támogatást nyújtó szolgálatával, és küldje el a<br/>motort javításra.</li> </ol>                                          |

| Jelzés                                   | Leírás                                                                                                    | Lehetséges megoldás                                                                                                    |
|------------------------------------------|----------------------------------------------------------------------------------------------------|----------------------------------------------------------------------------------------------------|
| A kijelzőn a<br>Err∃ üzenet              | A START parancs kiadását<br>követően a kapu nem kezdi<br>meg a nyitó manővert, mert a<br>fotocellák tesztje sikertelen<br>volt.                               | <ol> <li>Ellenőrizze, hogy nincs-e akadály a fotocella hatósugarában a START<br/>parancs kiadásakor</li> </ol>                                                                                                    |
| látható                                  |                                                                                                    | <ol> <li>Győződjön meg arról, hogy a csatlakoztatott fotocellák engedélyezve<br/>vannak a megfelelő menüben a csatlakoztatásnak megfelelően</li> </ol>                                                                                                    |
|                                          |                                                                                                    | 3. Ha Fotocella2 csatlakoztatva van, győződjön meg arról, hogy a Fot2 menü<br>EF.Eh értékre van beállítva                                                                                                    |
|                                          |                                                                                                    | 4. Ellenőrizze, hogy a csatlakoztatott fotocellák tápellátása és működése<br>megfelelő-e: szakítsa meg a fotocella sugarát, ekkor a vezérlőegység<br>kijelzőjén a fotocella szegmensben változás figyelhető meg.                                                                 |
|                                          |                                                                                                    | <ol> <li>Ellenőrizze, hogy a fotocellák csatlakoztatása megfelelő-e (lásd 5.5-ös<br/>fejezet)</li> </ol>                                                                                                    |
| A kijelzőn a<br>Err H üzenet             | A START (vagy START P.)<br>parancs kiadását követően a                                                                                                    | Ellenőrizze, hogy a végálláskapcsolók megfelelően vannak-e csatlakoztatva, és ha<br>a kapu nyitva van, akkor a kapcsolók nyitottak-e.                                                                                                    |
| látható                                  | kapu nem kezdi meg a nyito<br>manővert, mert a végállás<br>kapcsolók nem oldottak ki<br>vagy mindkét<br>végálláskapcsoló aktív                                | Ha a végálláskapcsolók nincsenek használatban az ۲۲.۲۰ paramétert állítsa חם-<br>ra.                                                                                                    |
| A kijelzőn a<br>Err5 üzenet              | A START parancs kiadását<br>követően a kapu nem kezdi<br>meg a pyitó manővert, mert                                                                           | <ol> <li>Ellenőrizze, hogy a csatlakoztatott eszköz tesztjéhez kapcsolódó menü<br/>Lo.ŁE megfelelően van-e beállítva</li> </ol>                                                                                                    |
| látható                                  | az élvédelmi eszközök tesztje<br>sikertelen volt.                                                                                                    | <ol> <li>Ellenőrizze, hogy a menüben beállított biztonsági élvédelem valóban<br/>csatlakozik-e a vezérlőegységhez</li> </ol>                                                                                                    |
|                                          |                                                                                                    | <ol> <li>Ellenőrizze, hogy a biztonsági élvédelmi eszköz megfelelően csatlakozik-e a<br/>vezérlőegységhez (lásd 5.6 fejezet)</li> </ol>                                                                                                    |
| A kijelzőn a<br>Eェーフ üzenet<br>látható   | Enkóder hiba                                                                                                    | Ellenőrizze az enkóder(ek) csatlakoztatását                                                                                                    |
| A kijelzőn a<br>ErrB üzenet              | Az öntanuló funkció<br>végrehajtása során a vezérlés<br>elutasításra került, mert a<br>vezérlőegység beállításai nem<br>kompatibilisek a kívánt<br>funkcióval | <ol> <li>Ellenőrizze, hogy a START bemenet sztenderd módban van-e engedélyezve<br/>(5ErE menü 5ERn értékre van beállítva)</li> </ol>                                                                                                    |
| látható                                  |                                                                                                    | <ul> <li>Ellenőrizze, hogy az ADI interfész ki van kapcsolva</li> <li>(Rd menü on értékre van beállítva)</li> </ul>                                                                                                    |
| A kijelzőn a<br>Eァィタ üzenet<br>látható   | A programozás zárolva lett a<br>CL1+ programozó kulccsal<br>(161213-as cikkszámú eszköz)                                                                      | A zárolás csak azzal az Adi interfészen keresztül csatlakoztatott kulccsal oldható<br>fel, mellyel a vezérlőegység korábban zárolva lett                                                                                                    |
| A kijelzőn a<br>Err 10 üzenet            | A START parancs kiadását<br>követően a kapu nem kezdi                                                                                                    | 1. Ellenőrizze, hogy az ADI eszköz megfelelően van-e csatlakoztatva                                                                                                    |
| látható                                  | meg a nyitó manővert, mert<br>az ADI eszközök tesztje<br>sikertelen volt.                                                                                     | <ol> <li>Ellenőrizze, hogy az ADI eszköz nem sérült-e, és megfelelően működik</li> </ol>                                                                                                    |
| A kijelzőn a<br>Err 13 üzenet<br>látható | Az öndiagnosztikai áramkör<br>rendellenességet érzékelt,<br>mely kihatással van az<br>automatika biztonságos<br>üzemeltetésére                                | Vegye fel a kapcsolatot a V2 technikai támogatást nyújtó szolgálatával, és küldje<br>el a vezérlőegységet javításra                                                                                                    |
| A kijelzőn a<br>Err 14 üzenet<br>látható | Az öndiagnosztikai áramkör<br>hibát észlelt a konfigurációs<br>paramétertáblázatban                                                                           | Lépjen be a beállítási menübe, és körültekintően ellenőrizzen minden beállítást,<br>és javítson minden hibás beállítást. Ha a hibaüzenet ezt követően is fennáll,<br>vegye fel a kapcsolatot a V2 technikai támogatást nyújtó szolgálatával, és küldje<br>el a motort javításra. |